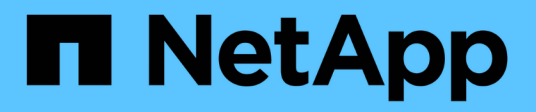

# **SUSE Linux Enterprise Server 15**

SAN hosts and cloud clients

NetApp December 18, 2024

This PDF was generated from https://docs.netapp.com/us-en/ontap-sanhost/nvme\_sles15\_sp6.html on December 18, 2024. Always check docs.netapp.com for the latest.

# **Table of Contents**

# **SUSE Linux Enterprise Server 15**

## NVMe-oF host configuration for SUSE Linux Enterprise Server 15 SP6 with ONTAP

NVMe over Fabrics (NVMe-oF), including NVMe over Fibre Channel (NVMe/FC) and other transports, is supported for SUSE Linux Enterprise Server 15 SP6 with Asymmetric Namespace Access (ANA). In NVMe-oF environments, ANA is the equivalent of ALUA multipathing in iSCSI and FCP environments and is implemented with in-kernel NVMe multipath.

The following support is available for the NVMe-oF host configuration for SUSE Linux Enterprise Server 15 SP6 with ONTAP:

- Running NVMe and SCSI traffic on the same co-existent host. For example, you can configure dmmultipath for SCSI mpath devices for SCSI LUNs and use NVMe multipath to configure NVMe-oF namespace devices on the host.
- Support for NVMe over TCP (NVMe/TCP) and NVMe/FC. This gives the NetApp plug-in in the native nvme-cli package the capability to display the ONTAP details for both NVMe/FC and NVMe/TCP namespaces.

For additional details on supported configurations, see the NetApp Interoperability Matrix Tool.

### **Features**

- Support for NVMe secure, in-band authentication
- Support for persistent discovery controllers (PDCs) using a unique discovery NQN
- TLS 1.3 encryption support for NVMe/TCP

### **Known limitations**

- SAN booting using the NVMe-oF protocol is currently not supported.
- NetApp sanlun host utility support isn't available for NVMe-oF on a SUSE Linux Enterprise Server 15 SP6 host. Instead, you can rely on the NetApp plug-in included in the native nvme-cli package for all NVMe-oF transports.

### **Configure NVMe/FC**

You can configure NVMe/FC with Broadcom/Emulex FC or Marvell/Qlogic FC adapters for a SUSE Linux Enterprise Server 15 SP6 with ONTAP configuration.

### **Broadcom/Emulex**

Configure NVMe/FC for a Broadcom/Emulex FC adapter.

### Steps

1. Verify that you are using the recommended adapter model:

cat /sys/class/scsi host/host\*/modelname

#### Example output

LPe32002 M2 LPe32002-M2

2. Verify the adapter model description:

```
cat /sys/class/scsi host/host*/modeldesc
```

### Example output

```
Emulex LightPulse LPe32002-M2 2-Port 32Gb Fibre Channel Adapter Emulex LightPulse LPe32002-M2 2-Port 32Gb Fibre Channel Adapter
```

3. Verify that you are using the recommended Emulex host bus adapter (HBA) firmware versions:

```
cat /sys/class/scsi host/host*/fwrev
```

### Example output

```
14.2.673.40, sli-4:2:c
14.2.673.40, sli-4:2:c
```

4. Verify that you are using the recommended LPFC driver version:

cat /sys/module/lpfc/version

### Example output

0:14.4.0.1

5. Verify that you can view your initiator ports:

cat /sys/class/fc\_host/host\*/port\_name

### Example output

0x1000090fae0ec88 0x10000090fae0ec89

6. Verify that your initiator ports are online:

cat /sys/class/fc\_host/host\*/port\_state

### Example output

Online Online

7. Verify that the NVMe/FC initiator ports are enabled and that the target ports are visible:

```
cat /sys/class/scsi_host/host*/nvme_info
```

In the following example, one initiator port is enabled and connected with two target LIFs.

#### Show example output

NVME Initiator Enabled XRI Dist lpfc0 Total 6144 IO 5894 ELS 250 NVME LPORT lpfc0 WWPN x10000090fae0ec88 WWNN x20000090fae0ec88 DID x0a1300 ONLINE NVME RPORT WWPN x2070d039ea359e4a WWNN x206bd039ea359e4a DID x0a0a05 TARGET DISCSRVC ONLINE NVME Statistics LS: Xmt 0000003ba Cmpl 0000003ba Abort 0000000 LS XMIT: Err 00000000 CMPL: xb 00000000 Err 00000000 Total FCP Cmpl 000000014e3dfb8 Issue 0000000014e308db OutIO fffffffffff2923 abort 00000845 noxri 0000000 nondlp 0000063 gdepth 0000000 wgerr 00000003 err 00000000 FCP CMPL: xb 00000847 Err 00027f33 NVME Initiator Enabled XRI Dist lpfc1 Total 6144 IO 5894 ELS 250 NVME LPORT lpfc1 WWPN x10000090fae0ec89 WWNN x20000090fae0ec89 DID x0a1200 ONLINE NVME RPORT WWPN x2071d039ea359e4a WWNN x206bd039ea359e4a DID x0a0305 TARGET DISCSRVC ONLINE NVME Statistics LS: Xmt 0000003ba Cmpl 0000003ba Abort 0000000 LS XMIT: Err 00000000 CMPL: xb 00000000 Err 00000000 Total FCP Cmpl 000000014e39f78 Issue 0000000014e2b832 OutIO ffffffffff18ba abort 0000082d noxri 00000000 nondlp 00000028 qdepth 00000000 wgerr 00000007 err 00000000 FCP CMPL: xb 0000082d Err 000283bb

#### Marvell/QLogic

The native inbox qla2xxx driver included in the SUSE Linux Enterprise Server 15 SP6 kernel has the latest fixes. These fixes are essential for ONTAP support.

Configure NVMe/FC for a Marvell/QLogic adapter.

#### Steps

1. Verify that you are running the supported adapter driver and firmware versions:

cat /sys/class/fc host/host\*/symbolic name

QLE2742 FW:v9.14.01 DVR: v10.02.09.200-k QLE2742 FW:v9.14.01 DVR: v10.02.09.200-k

2. Verify that the ql2xnvmeenable parameter is set to 1:

cat /sys/module/qla2xxx/parameters/ql2xnvmeenable

The expected value is 1.

### Enable 1MB I/O size (Optional)

ONTAP reports an MDTS (Max Data Transfer Size) of 8 in the Identify Controller data. This means the maximum I/O request size can be up to 1MB. To issue I/O requests of size 1 MB for a Broadcom NVMe/FC host, you should increase the lpfc value of the lpfc\_sg\_seg\_cnt parameter to 256 from the default value of 64.

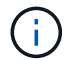

These steps don't apply to Qlogic NVMe/FC hosts.

### Steps

1. Set the lpfc sg seg cnt parameter to 256:

cat /etc/modprobe.d/lpfc.conf

options lpfc lpfc sg seg cnt=256

- 2. Run the dracut -f command, and reboot the host.
- 3. Verify that the expected value of lpfc sg seg cnt is 256:

cat /sys/module/lpfc/parameters/lpfc\_sg\_seg\_cnt

#### Verify NVMe services

Beginning with SUSE Linux Enterprise Server 15 SP6, the nvmefc-boot-connections.service and nvmf-autoconnect.service boot services included in the NVMe/FC nvme-cli package are automatically enabled to start during the system boot. After the system boot completes, you should verify that the boot services have been enabled.

### Steps

1. Verify that nvmf-autoconnect.service is enabled:

# systemctl status nvmf-autoconnect.service

#### Show example output

```
nvmf-autoconnect.service - Connect NVMe-oF subsystems automatically
during boot
 Loaded: loaded (/usr/lib/systemd/system/nvmf-autoconnect.service;
enabled; vendor preset: disabled)
 Active: inactive (dead) since Thu 2024-05-25 14:55:00 IST; 11min
ago
Process: 2108 ExecStartPre=/sbin/modprobe nvme-fabrics (code=exited,
status=0/SUCCESS)
Process: 2114 ExecStart=/usr/sbin/nvme connect-all (code=exited,
status=0/SUCCESS)
Main PID: 2114 (code=exited, status=0/SUCCESS)
systemd[1]: Starting Connect NVMe-oF subsystems automatically during
boot...
nvme[2114]: traddr=nn-0x201700a098fd4ca6:pn-0x201800a098fd4ca6 is
already connected
systemd[1]: nvmf-autoconnect.service: Deactivated successfully.
systemd[1]: Finished Connect NVMe-oF subsystems automatically during
boot.
```

- 2. Verify that nvmefc-boot-connections.service is enabled:
  - # systemctl status nvmefc-boot-connections.service

#### Show example output

```
nvmefc-boot-connections.service - Auto-connect to subsystems on FC-
NVME devices found during boot
Loaded: loaded (/usr/lib/systemd/system/nvmefc-boot-
connections.service; enabled; vendor preset: enabled)
Active: inactive (dead) since Thu 2024-05-25 14:55:00 IST; 11min
ago
Main PID: 1647 (code=exited, status=0/SUCCESS)
systemd[1]: Starting Auto-connect to subsystems on FC-NVME devices
found during boot...
systemd[1]: nvmefc-boot-connections.service: Succeeded.
systemd[1]: Finished Auto-connect to subsystems on FC-NVME devices
found during boot...
```

### **Configure NVMe/TCP**

NVMe/TCP doesn't have an auto-connect functionality. Instead, you can discover the NVMe/TCP subsystems and namespaces by performing the NVMe/TCP connect or connect-all operations manually.

### Steps

1. Verify that the initiator port can fetch the discovery log page data across the supported NVMe/TCP LIFs:

nvme discover -t tcp -w <host-traddr> -a <traddr>

```
Discovery Log Number of Records 8, Generation counter 18
=====Discovery Log Entry 0======
trtype: tcp
adrfam: ipv4
subtype: current discovery subsystem
treq: not specified
portid: 4
trsvcid: 8009
subngn: ngn.1992-
08.com.netapp:sn.8b5ee9199ff411eea468d039ea36a106:discovery
traddr: 192.168.211.67
eflags: explicit discovery connections, duplicate discovery
information
sectype: none
=====Discovery Log Entry 1=====
trtype: tcp
adrfam: ipv4
subtype: current discovery subsystem
treq: not specified
portid: 2
trsvcid: 8009
subnqn: nqn.1992-
08.com.netapp:sn.8b5ee9199ff411eea468d039ea36a106:discovery
traddr: 192.168.111.67
eflags: explicit discovery connections, duplicate discovery
information
sectype: none
=====Discovery Log Entry 2=====
trtype: tcp
adrfam: ipv4
subtype: current discovery subsystem
treq: not specified
portid: 3
trsvcid: 8009
subnqn: nqn.1992-
08.com.netapp:sn.8b5ee9199ff411eea468d039ea36a106:discovery
traddr: 192.168.211.66
eflags: explicit discovery connections, duplicate discovery
information
sectype: none
====Discovery Log Entry 3=====
trtype: tcp
adrfam: ipv4
subtype: current discovery subsystem
```

```
treq: not specified
portid: 1
trsvcid: 8009
subnqn: nqn.1992-
08.com.netapp:sn.8b5ee9199ff411eea468d039ea36a106:discovery
traddr: 192.168.111.66
eflags: explicit discovery connections, duplicate discovery
information
sectype: none
=====Discovery Log Entry 4=====
trtype: tcp
adrfam: ipv4
subtype: nvme subsystem
treq: not specified
portid: 4
trsvcid: 4420
subnqn: nqn.1992-
08.com.netapp:sn.8b5ee9199ff411eea468d039ea36a106:subsystem.nvme tcp
1
traddr: 192.168.211.67
eflags: none
sectype: none
====Discovery Log Entry 5=====
trtype: tcp
adrfam: ipv4
subtype: nvme subsystem
treq: not specified
portid: 2
trsvcid: 4420
subnqn: nqn.1992-
08.com.netapp:sn.8b5ee9199ff411eea468d039ea36a106:subsystem.nvme tcp
1
traddr: 192.168.111.67
eflags: none
sectype: none
=====Discovery Log Entry 6=====
trtype: tcp
adrfam: ipv4
subtype: nvme subsystem
treq: not specified
portid: 3
trsvcid: 4420
subnqn: nqn.1992-
08.com.netapp:sn.8b5ee9199ff411eea468d039ea36a106:subsystem.nvme tcp
1
traddr: 192.168.211.66
```

```
eflags: none
sectype: none
=====Discovery Log Entry 7=====
trtype: tcp
adrfam: ipv4
subtype: nvme subsystem
treq: not specified
portid: 1
trsvcid: 4420
subnqn: nqn.1992-
08.com.netapp:sn.8b5ee9199ff411eea468d039ea36a106:subsystem.nvme_tcp
_1
traddr: 192.168.111.66
eflags: none
sectype: none
```

 Verify that all other NVMe/TCP initiator-target LIF combinations can successfully fetch discovery log page data:

nvme discover -t tcp -w <host-traddr> -a <traddr>

Example output

```
#nvme discover -t tcp -w 192.168.111.79 -a 192.168.111.66
#nvme discover -t tcp -w 192.168.111.79 -a 192.168.111.67
#nvme discover -t tcp -w 192.168.211.79 -a 192.168.211.66
#nvme discover -t tcp -w 192.168.211.79 -a 192.168.211.67
```

3. Run the nvme connect-all command across all the supported NVMe/TCP initiator-target LIFs across the nodes:

nvme connect-all -t tcp -w <host-traddr> -a <traddr>

Example output

```
# nvme connect-all -t tcp -w 192.168.111.79 -a 192.168.111.66
# nvme connect-all -t tcp -w 192.168.111.79 -a 192.168.111.67
# nvme connect-all -t tcp -w 192.168.211.79 -a 192.168.211.66
# nvme connect-all -t tcp -w 192.168.211.79 -a 192.168.211.67
```

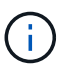

Beginning with SUSE Linux Enterprise Server 15 SP6, the default setting for the NVMe/TCP ctrl-loss-tmo timeout is turned off. This means there is no limit on the number of retries (indefinite retry), and you don't need to manually configure a specific ctrl-loss-tmo timeout duration when using the nvme connect or nvme connect-all commands (option -1). Additonally, the NVMe/TCP controllers don't experience timeouts in the event of a path failure and remain connected indefinitely.

### Validate NVMe-oF

Use the following procedure to validate NVMe-oF for a SUSE Linux Enterprise Server 15 SP6 with ONTAP configuration.

### Steps

1. Verify that in-kernel NVMe multipath is enabled:

cat /sys/module/nvme core/parameters/multipath

The expected value is "Y".

2. Verify that the host has the correct controller model for the ONTAP NVMe namespaces:

cat /sys/class/nvme-subsystem/nvme-subsys\*/model

#### Example output

```
NetApp ONTAP Controller
NetApp ONTAP Controller
```

3. Verify the NVMe I/O policy for the respective ONTAP NVMe I/O controller:

cat /sys/class/nvme-subsystem/nvme-subsys\*/iopolicy

#### Example output

```
round-robin
round-robin
```

4. Verify that the ONTAP namespaces are visible to the host:

```
nvme list -v
```

```
Subsystem
           Subsystem-NQN
Controllers
_____
_____
-----
nvme-subsys0 nqn.1992-
08.com.netapp:sn.0501daf15dda11eeab68d039eaa7a232:subsystem.unidir d
hcha p nvme0, nvme1, nvme2, nvme3
Device SN
                      MN
     TxPort Asdress
                      Subsystem Namespaces
FR
_____
  _____
  _____
      81LGqBUqsI3EAAAAAAAE NetApp ONTAP Controller FFFFFFF tcp
nvme0
traddr=192.168.111.66,trsvcid=4420,host traddr=192.168.111.79 nvme-
subsys0 nvme0n1
      81LGgBUqsI3EAAAAAAAE NetApp ONTAP Controller FFFFFFF tcp
nvme1
traddr=192.168.111.67,trsvcid=4420,host traddr=192.168.111.79 nvme-
subsys0 nvme0n1
nvme2
      81LGqBUqsI3EAAAAAAAE NetApp ONTAP Controller FFFFFFF tcp
traddr=192.168.211.66,trsvcid=4420,host traddr=192.168.211.79 nvme-
subsys0 nvme0n1
     81LGgBUqsI3EAAAAAAAE NetApp ONTAP Controller FFFFFFF tcp
nvme3
traddr=192.168.211.67,trsvcid=4420,host traddr=192.168.211.79 nvme-
subsys0 nvme0n1
Device
       Generic NSID
                           Usage
                                            Format
Controllers
_____ _
_____
/dev/nvme0n1 /dev/ng0n1 0x1 1.07 GB / 1.07 GB 4 KiB +
0 B nvme0, nvme1, nvme2, nvme3
```

5. Verify that the controller state of each path is live and has the correct ANA status:

nvme list-subsys /dev/<subsystem name>

#### NVMe/FC

nvme list-subsys /dev/nvme2n1

### Show example output

```
nvme-subsys2 - NQN=nqn.1992-
08.com.netapp:sn.06303c519d8411eea468d039ea36a106:subs
ystem.nvme
hostnqn=nqn.2014-08.org.nvmexpress:uuid:4c4c4544-
0056-5410-8048-c6c04f425633
iopolicy=round-robin
\
+- nvme4 fc traddr=nn-0x208fd039ea359e4a:pn-
0x210dd039ea359e4a,host_traddr=nn-0x2000f4c7aa0cd7ab:pn-
0x2100f4c7aa0cd7ab live optimized
+- nvme6 fc traddr=nn-0x208fd039ea359e4a:pn-
0x210ad039ea359e4a,host_traddr=nn-0x2000f4c7aa0cd7aa:pn-
0x2100f4c7aa0cd7aa live optimized
```

### NVMe/TCP

nvme list-subsys

Show example output

```
nvme-subsys1 - NQN=nqn.1992-
08.com.netapp:sn.8b5ee9199ff411eea468d039ea36a106:subsystem.nvme
tcp 1
hostnqn=nqn.2014-08.org.nvmexpress:uuid:4c4c4544-0035-5910-
804b-b2c04f44d33
iopolicy=round-robin
\backslash
+- nvme4 tcp
traddr=192.168.111.66,trsvcid=4420,host traddr=192.168.111.79,sr
c addr=192.168.111.79 live
+- nvme3 tcp
traddr=192.168.211.66,trsvcid=4420,host traddr=192.168.211.79,sr
c addr=192.168.111.79 live
+- nvme2 tcp
traddr=192.168.111.67,trsvcid=4420,host traddr=192.168.111.79,sr
c addr=192.168.111.79 live
+- nvmel tcp
traddr=192.168.211.67,trsvcid=4420,host traddr=192.168.211.79,sr
c addr=192.168.111.79 live
```

6. Verify that the NetApp plug-in displays the correct values for each ONTAP namespace device:

### Column

nvme netapp ontapdevices -o column

### Example output

### JSON

```
nvme netapp ontapdevices -o json
```

### Show example output

```
{
"ONTAPdevices":[
{
"Device":"/dev/nvme0n1",
"Vserver":"vs_192",
"Namespace_Path":"/vol/fcnvme_vol_1_1_0/fcnvme_ns",
"NSID":1,
"UUID":"c6586535-da8a-40fa-8c20-759ea0d69d33",
"Size":"20GB",
"LBA_Data_Size":4096,
"Namespace_Size":262144
}
]
}
```

### Create a persistent discovery controller

Beginning with ONTAP 9.11.1, you can create a persistent discovery controller (PDC) for a SUSE Linux Enterprise Server 15 SP6 host. A PDC is required to automatically detect an NVMe subsystem add or remove operation and changes to the discovery log page data.

### Steps

1. Verify that the discovery log page data is available and can be retrieved through the initiator port and target

nvme discover -t <trtype> -w <host-traddr> -a <traddr>

```
Discovery Log Number of Records 8, Generation counter 18
=====Discovery Log Entry 0======
trtype: tcp
adrfam: ipv4
subtype: current discovery subsystem
treq: not specified
portid: 4
trsvcid: 8009
subngn: ngn.1992-
08.com.netapp:sn.8b5ee9199ff411eea468d039ea36a106:discovery
traddr: 192.168.211.67
eflags: explicit discovery connections, duplicate discovery
information
sectype: none
=====Discovery Log Entry 1=====
trtype: tcp
adrfam: ipv4
subtype: current discovery subsystem
treq: not specified
portid: 2
trsvcid: 8009
subnqn: nqn.1992-
08.com.netapp:sn.8b5ee9199ff411eea468d039ea36a106:discovery
traddr: 192.168.111.67
eflags: explicit discovery connections, duplicate discovery
information
sectype: none
=====Discovery Log Entry 2=====
trtype: tcp
adrfam: ipv4
subtype: current discovery subsystem
treq: not specified
portid: 3
trsvcid: 8009
subnqn: nqn.1992-
08.com.netapp:sn.8b5ee9199ff411eea468d039ea36a106:discovery
traddr: 192.168.211.66
eflags: explicit discovery connections, duplicate discovery
information
sectype: none
====Discovery Log Entry 3=====
trtype: tcp
adrfam: ipv4
subtype: current discovery subsystem
```

```
treq: not specified
portid: 1
trsvcid: 8009
subnqn: nqn.1992-
08.com.netapp:sn.8b5ee9199ff411eea468d039ea36a106:discovery
traddr: 192.168.111.66
eflags: explicit discovery connections, duplicate discovery
information
sectype: none
=====Discovery Log Entry 4=====
trtype: tcp
adrfam: ipv4
subtype: nvme subsystem
treq: not specified
portid: 4
trsvcid: 4420
subnqn: nqn.1992-
08.com.netapp:sn.8b5ee9199ff411eea468d039ea36a106:subsystem.nvme tcp
1
traddr: 192.168.211.67
eflags: none
sectype: none
====Discovery Log Entry 5=====
trtype: tcp
adrfam: ipv4
subtype: nvme subsystem
treq: not specified
portid: 2
trsvcid: 4420
subnqn: nqn.1992-
08.com.netapp:sn.8b5ee9199ff411eea468d039ea36a106:subsystem.nvme tcp
1
traddr: 192.168.111.67
eflags: none
sectype: none
=====Discovery Log Entry 6=====
trtype: tcp
adrfam: ipv4
subtype: nvme subsystem
treq: not specified
portid: 3
trsvcid: 4420
subnqn: nqn.1992-
08.com.netapp:sn.8b5ee9199ff411eea468d039ea36a106:subsystem.nvme tcp
1
traddr: 192.168.211.66
```

```
eflags: none
sectype: none
=====Discovery Log Entry 7=====
trtype: tcp
adrfam: ipv4
subtype: nvme subsystem
treq: not specified
portid: 1
trsvcid: 4420
subnqn: nqn.1992-
08.com.netapp:sn.8b5ee9199ff411eea468d039ea36a106:subsystem.nvme_tcp
_1
traddr: 192.168.111.66
eflags: none
sectype: none
```

2. Create a PDC for the discovery subsystem:

nvme discover -t <trtype> -w <host-traddr> -a <traddr> -p

Example output

```
nvme discover -t tcp -w 192.168.111.79 -a 192.168.111.666 -p
```

3. From the ONTAP controller, verify that the PDC has been created:

vserver nvme show-discovery-controller -instance -vserver <vserver\_name>

```
vserver nvme show-discovery-controller -instance -vserver vs nvme79
Vserver Name: vs CLIENT116 Controller ID: 00C0h
Discovery Subsystem NQN: nqn.1992-
08.com.netapp:sn.48391d66c0a611ecaaa5d039ea165514:discovery Logical
Interface UUID: d23cbb0a-c0a6-11ec-9731-d039ea165abc Logical
Interface:
CLIENT116 lif 4a 1
Node: A400-14-124
Host NQN: ngn.2014-08.org.nvmexpress:uuid:12372496-59c4-4d1b-be09-
74362c0c1afc
Transport Protocol: nvme-tcp
Initiator Transport Address: 192.168.1.16
Host Identifier: 59de25be738348f08a79df4bce9573f3 Admin Queue Depth:
32
Header Digest Enabled: false Data Digest Enabled: false
Vserver UUID: 48391d66-c0a6-11ec-aaa5-d039ea165514
```

### Set up secure in-band authentication

Beginning with ONTAP 9.12.1, secure in-band authentication is supported over NVMe/TCP and NVMe/FC between a SUSE Linux Enterprise Server 15 SP6 host and an ONTAP controller.

To set up secure authentication, each host or controller must be associated with a DH-HMAC-CHAP key, which is a combination of the NQN of the NVMe host or controller and an authentication secret configured by the administrator. To authenticate its peer, an NVMe host or controller must recognize the key associated with the peer.

You can set up secure in-band authentication using the CLI or a config JSON file. If you need to specify different dhchap keys for different subsystems, you must use a config JSON file.

### CLI

Set up secure in-band authentication using the CLI.

### Steps

1. Obtain the host NQN:

cat /etc/nvme/hostnqn

2. Generate the dhchap key for the SUSE Linux Enterprise Server 15 SP6 host.

The following output describes the gen-dhchap-key command paramters:

```
nvme gen-dhchap-key -s optional_secret -l key_length {32|48|64} -m
HMAC_function {0|1|2|3} -n host_nqn
• -s secret key in hexadecimal characters to be used to initialize
the host key
• -l length of the resulting key in bytes
• -m HMAC function to use for key transformation
0 = none, 1- SHA-256, 2 = SHA-384, 3=SHA-512
```

- -n host NQN to use for key transformation

In the following example, a random dhchap key with HMAC set to 3 (SHA-512) is generated.

```
# nvme gen-dhchap-key -m 3 -n nqn.2014-
08.org.nvmexpress:uuid:d3ca725a- ac8d-4d88-b46a-174ac235139b
DHHC-
1:03:J2UJQfj9f0pLnpF/ASDJRTyILKJRr5CougGpGdQSysPrLu6RW1fGl5VSjbeDF1n
1DEh3nVBe19nQ/LxreSBeH/bx/pU=:
```

3. On the ONTAP controller, add the host and specify both dhchap keys:

```
vserver nvme subsystem host add -vserver <svm_name> -subsystem
<subsystem> -host-nqn <host_nqn> -dhchap-host-secret
<authentication_host_secret> -dhchap-controller-secret
<authentication_controller_secret> -dhchap-hash-function {sha-
256|sha-512} -dhchap-group {none|2048-bit|3072-bit|4096-bit|6144-
bit|8192-bit}
```

4. A host supports two types of authentication methods, unidirectional and bidirectional. On the host, connect to the ONTAP controller and specify dhchap keys based on the chosen authentication method:

```
nvme connect -t tcp -w <host-traddr> -a <tr-addr> -n <host_nqn> -S
<authentication_host_secret> -C <authentication_controller_secret>
```

- 5. Validate the nvme connect authentication command by verifying the host and controller dhchap keys:
  - a. Verify the host dhchap keys:

cat /sys/class/nvme-subsystem/<nvme-subsysX>/nvme\*/dhchap\_secret

Show example output for a unidirectional configuration

```
# cat /sys/class/nvme-subsystem/nvme-
subsys1/nvme*/dhchap_secret
DHHC-
1:03:je1nQCmjJLUKD62mpYbz1puw00Iws86NB96uN0/t3jbvhp7fjyR9bIRj0
Hg8wQtye1JCFSMkBQH3pTKGdYR10V9gx00=:
DHHC-
1:03:je1nQCmjJLUKD62mpYbz1puw00Iws86NB96uN0/t3jbvhp7fjyR9bIRj0
Hg8wQtye1JCFSMkBQH3pTKGdYR10V9gx00=:
DHHC-
1:03:je1nQCmjJLUKD62mpYbz1puw00Iws86NB96uN0/t3jbvhp7fjyR9bIRj0
Hg8wQtye1JCFSMkBQH3pTKGdYR10V9gx00=:
DHHC-
1:03:je1nQCmjJLUKD62mpYbz1puw00Iws86NB96uN0/t3jbvhp7fjyR9bIRj0
Hg8wQtye1JCFSMkBQH3pTKGdYR10V9gx00=:
```

b. Verify the controller dhchap keys:

```
cat /sys/class/nvme-subsystem/<nvme-
subsysX>/nvme*/dhchap_ctrl_secret
```

### Show example output for a bidirectional configuration

# cat /sys/class/nvme-subsystem/nvmesubsys6/nvme\*/dhchap\_ctrl\_secret DHHC-1:03:WorVEV83eY053kV4Iel5OpphbX5LAph03F8fgH3913tlrkSGDBJTt3crX eTUB8fCwGbPsEyz6CXxdQJi6kbn4IzmkFU=: DHHC-1:03:WorVEV83eY053kV4Iel5OpphbX5LAph03F8fgH3913tlrkSGDBJTt3crX eTUB8fCwGbPsEyz6CXxdQJi6kbn4IzmkFU=: DHHC-1:03:WorVEV83eY053kV4Iel5OpphbX5LAph03F8fgH3913tlrkSGDBJTt3crX eTUB8fCwGbPsEyz6CXxdQJi6kbn4IzmkFU=: DHHC-1:03:WorVEV83eY053kV4Iel5OpphbX5LAph03F8fgH3913tlrkSGDBJTt3crX eTUB8fCwGbPsEyz6CXxdQJi6kbn4IzmkFU=:

### **JSON file**

When multiple NVMe subsystems are available on the ONTAP controller configuration, you can use the /etc/nvme/config.json file with the nvme connect-all command.

To generate the JSON file, you can use the  $-\circ$  option. See the NVMe connect-all manual pages for more syntax options.

### Steps

1. Configure the JSON file:

Show example output

```
# cat /etc/nvme/config.json
Γ
 {
    "hostngn":"ngn.2014-08.org.nvmexpress:uuid:12372496-59c4-
4d1b-be09-74362c0c1afc",
    "hostid":"3ae10b42-21af-48ce-a40b-cfb5bad81839",
    "dhchap key":"DHHC-
1:03:Cu3ZZfIz1WMlqZFnCMqpAqn/T6EVOcIFHez215U+Pow8jTqBF2UbNk3DK4w
fk2EptWpnalrpwG5CndpOgxpRxh9m41w=:"
},
 {
    "hostnqn":"nqn.2014-08.org.nvmexpress:uuid:12372496-59c4-
4d1b-be09-74362c0c1afc",
    "subsystems":[
        {
            "ngn":"ngn.1992-
08.com.netapp:sn.48391d66c0a611ecaaa5d039ea165514:subsystem.subs
ys CLIENT116",
            "ports":[
               {
                    "transport":"tcp",
                    "traddr":" 192.168.111.66 ",
                    "host traddr":" 192.168.111.79",
                    "trsvcid":"4420",
                    "dhchap ctrl key":"DHHC-
1:01:0h58bcT/uu0rCpGsDYU6ZHZvRuVqsYKuBRS0Nu0VPx5HEwaZ:"
               },
               {
                    "transport":"tcp",
                    "traddr":" 192.168.111.66 ",
                    "host traddr":" 192.168.111.79",
                    "trsvcid":"4420",
                    "dhchap ctrl key":"DHHC-
1:01:0h58bcT/uu0rCpGsDYU6ZHZvRuVqsYKuBRS0Nu0VPx5HEwaZ:"
               },
               ł
                    "transport":"tcp",
                   "traddr":" 192.168.111.66 ",
                    "host traddr":" 192.168.111.79",
                    "trsvcid":"4420",
                    "dhchap ctrl key":"DHHC-
1:01:0h58bcT/uu0rCpGsDYU6ZHZvRuVqsYKuBRS0Nu0VPx5HEwaZ:"
               },
```

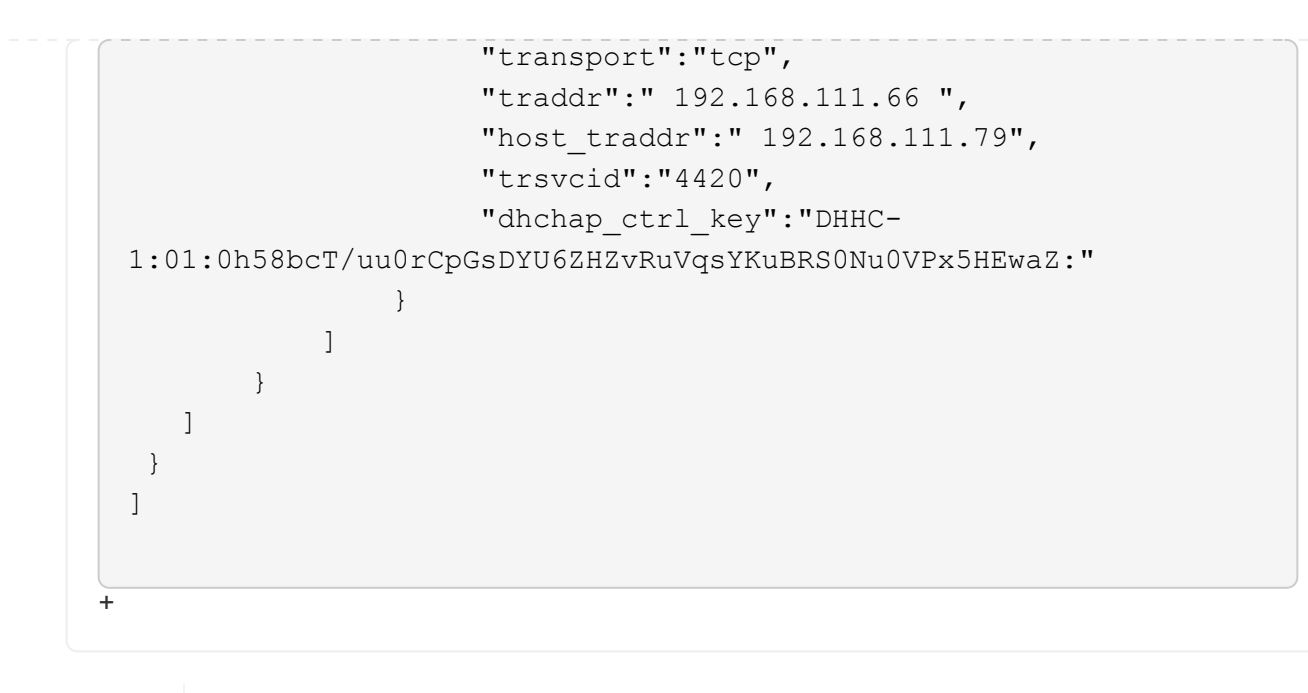

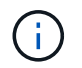

In the preceding example, dhchap\_key corresponds to dhchap\_secret and dhchap\_ctrl\_key corresponds to dhchap\_ctrl\_secret.

2. Connect to the ONTAP controller using the config JSON file:

# nvme connect-all -J /etc/nvme/config.json

#### Show example output

```
traddr=192.168.111.66 is already connected
traddr=192.168.211.66 is already connected
traddr=192.168.111.66 is already connected
traddr=192.168.211.66 is already connected
traddr=192.168.111.66 is already connected
traddr=192.168.111.67 is already connected
traddr=192.168.211.67 is already connected
traddr=192.168.111.67 is already connected
traddr=192.168.111.67 is already connected
traddr=192.168.111.67 is already connected
traddr=192.168.111.67 is already connected
traddr=192.168.111.67 is already connected
traddr=192.168.111.67 is already connected
traddr=192.168.111.67 is already connected
```

- 3. Verify that the dhchap secrets have been enabled for the respective controllers for each subsystem:
  - a. Verify the host dhchap keys:

# cat /sys/class/nvme-subsystem/nvme-subsys0/nvme0/dhchap secret

DHHC-1:01:NunEWY7AZlXqxITGheByarwZdQvU4ebZg9HOjIr6nOHEkxJg:

b. Verify the controller dhchap keys:

# cat /sys/class/nvme-subsystem/nvmesubsys0/nvme0/dhchap\_ctrl\_secret

### Example output

```
DHHC-
```

1:03:2YJinsxa2v3+m8qqCiTnmgBZoH6mIT6G/6f0aGO8viVZB4VLNLH4z8CvK7pV YxN6S5f0AtaU3DNi12rieRMfdbg3704=:

### **Configure Transport Layer Security**

Transport Layer Security (TLS) provides secure end-to-end encryption for NVMe connections between NVMeoF hosts and an ONTAP array. Beginning with ONTAP 9.16.1, you can configure TLS 1.3 using the CLI and a configured pre-shared key (PSK).

### About this task

You perform the steps in this procedure on the SUSE Linux Enterprise Server 15 SP6 host, except where it specifies that you perform a step on the ONTAP controller.

### Steps

1. Check that you have the following ktls-utils, openssl, and libopenssl packages installed on the host:

```
a. rpm -qa | grep ktls
```

Example output

ktls-utils-0.10+12.gc3923f7-150600.1.2.x86 64

b. rpm -qa | grep ssl

Example output

```
openssl-3-3.1.4-150600.5.7.1.x86_64
libopenssl1_1-1.1.1w-150600.5.3.1.x86_64
libopenssl3-3.1.4-150600.5.7.1.x86_64
```

2. Verify that you have the correct setup for /etc/tlshd.conf:

### Show example output

```
[debug]
loglevel=0
tls=0
nl=0
[authenticate]
keyrings=.nvme
[authenticate.client]
#x509.truststore= <pathname>
#x509.certificate= <pathname>
#x509.private_key= <pathname>
[authenticate.server]
#x509.truststore= <pathname>
#x509.certificate= <pathname>
#x509.private_key= <pathname>
```

3. Enable tlshd to start at system boot:

# systemctl enable tlshd

4. Verify that the tlshd daemon is running:

# systemctl status tlshd

```
tlshd.service - Handshake service for kernel TLS consumers
Loaded: loaded (/usr/lib/systemd/system/tlshd.service; enabled;
preset: disabled)
Active: active (running) since Wed 2024-08-21 15:46:53 IST; 4h
57min ago
Docs: man:tlshd(8)
Main PID: 961 (tlshd)
Tasks: 1
CPU: 46ms
CGroup: /system.slice/tlshd.service
____961 /usr/sbin/tlshd
Aug 21 15:46:54 RX2530-M4-17-153 tlshd[961]: Built from ktls-utils
0.11-dev on Mar 21 2024 12:00:00
```

- 5. Generate the TLS PSK by using the nvme gen-tls-key:
  - a. # cat /etc/nvme/hostnqn

nqn.2014-08.org.nvmexpress:uuid:e58eca24-faff-11ea-8fee-3a68dd3b5c5f

b. # nvme gen-tls-key --hmac=1 --identity=1 --subsysnqn=nqn.1992 -08.com.netapp:sn.1d59a6b2416b11ef9ed5d039ea50acb3:subsystem.sles15

### Example output

NVMeTLSkey-1:01:dNcby017axByCko8Givz009zGlgHDXJCN6KLzvYoA+NpT1uD:

6. On the ONTAP controller, add the TLS PSK to the ONTAP subsystem:

```
# nvme subsystem host add -vserver sles15_tls -subsystem sles15 -host
-nqn nqn.2014-08.org.nvmexpress:uuid:ffa0c815-e28b-4bb1-8d4c-
7c6d5e610bfc -tls-configured-psk NVMeTLSkey-
1:01:dNcby017axByCko8Givz009zGlgHDXJCN6KLzvYoA+NpT1uD:
```

7. Insert the TLS PSK into the host kernel keyring:

```
# nvme check-tls-key --identity=1 --subsysnqn=nqn.2014
-08.org.nvmexpress:uuid:ffa0c815-e28b-4bb1-8d4c-7c6d5e610bf
--keydata=NVMeTLSkey
-1:01:dNcby017axByCko8Givz009zGlqHDXJCN6KLzvYoA+NpT1uD: --insert
```

Inserted TLS key 22152a7e

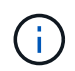

The PSK shows as "NVMe1R01" because it uses "identity v1" from the TLS handshake algorithm. Identity v1 is the only version that ONTAP supports.

8. Verify that the TLS PSK is inserted correctly:

```
# cat /proc/keys | grep NVMe
```

Example output

```
22152a7e I--Q--- 1 perm 3b010000 0 0 psk NVMe1R01
nqn.2014-08.org.nvmexpress:uuid:ffa0c815-e28b-4bb1-8d4c-7c6d5e610bfc
nqn.1992-
08.com.netapp:sn.1d59a6b2416b11ef9ed5d039ea50acb3:subsystem.sles15
UoP9dEfvuCUzzpS0DYxnshKDapZYmvA0/RJJ8JAqmAo=: 32
```

9. Connect to the ONTAP subsystem using the inserted TLS PSK:

```
a. # nvme connect -t tcp -w 20.20.10.80 -a 20.20.10.14 -n nqn.1992-
08.com.netapp:sn.1d59a6b2416b11ef9ed5d039ea50acb3:subsystem.sles15
--tls_key=0x22152a7e --tls
```

Example output

connecting to device: nvme0

b. # nvme list-subsys

10. Add the target, and verify the TLS connection to the specified ONTAP subsystem:

```
# nvme subsystem controller show -vserver sles15_tls -subsystem sles15
-instance
```

```
(vserver nvme subsystem controller show)
                       Vserver Name: sles15 tls
                          Subsystem: sles15
                      Controller ID: 0040h
                  Logical Interface: sles15t e1a 1
                               Node: A900-17-174
                           Host NQN: nqn.2014-
08.org.nvmexpress:uuid:ffa0c815-e28b-4bb1-8d4c-7c6d5e610bfc
                 Transport Protocol: nvme-tcp
        Initiator Transport Address: 20.20.10.80
                    Host Identifier:
ffa0c815e28b4bb18d4c7c6d5e610bfc
               Number of I/O Queues: 4
                   I/O Queue Depths: 128, 128, 128, 128
                  Admin Queue Depth: 32
              Max I/O Size in Bytes: 1048576
          Keep-Alive Timeout (msec): 5000
                       Vserver UUID: 1d59a6b2-416b-11ef-9ed5-
d039ea50acb3
                     Subsystem UUID: 9b81e3c5-5037-11ef-8a90-
d039ea50ac83
             Logical Interface UUID: 8185dcac-5035-11ef-8abb-
d039ea50acb3
              Header Digest Enabled: false
                Data Digest Enabled: false
       Authentication Hash Function: -
Authentication Diffie-Hellman Group: -
                Authentication Mode: none
       Transport Service Identifier: 4420
                       TLS Key Type: configured
                   TLS PSK Identity: NVMe1R01 nqn.2014-
08.org.nvmexpress:uuid:ffa0c815-e28b-4bb1-8d4c-7c6d5e610bfc
ngn.1992-
08.com.netapp:sn.1d59a6b2416b11ef9ed5d039ea50acb3:subsystem.sles15
UoP9dEfvuCUzzpS0DYxnshKDapZYmvA0/RJJ8JAqmAo=
                         TLS Cipher: TLS-AES-128-GCM-SHA256
```

### **Known issues**

There are no known issues for the SUSE Linux Enterprise Server 15 SP6 with ONTAP release.

## NVMe-oF host configuration for SUSE Linux Enterprise Server 15 SP5 with ONTAP

NVMe over Fabrics (NVMe-oF), including NVMe over Fibre Channel (NVMe/FC) and other transports, is supported for SUSE Linux Enterprise Server 15 SP5 with Asymmetric Namespace Access (ANA). In NVMe-oF environments, ANA is the equivalent of ALUA multipathing in iSCSI and FCP environments and is implemented with in-kernel NVMe multipath.

The following support is available for the NVMe-oF host configuration for SUSE Linux Enterprise Server 15 SP5 with ONTAP:

- Both NVMe and SCSI traffic can be run on the same co-existent host. Therefore, for SCSI LUNs, you can configure dm-multipath for SCSI mpath devices, whereas you might use NVMe multipath to configure NVMe-oF namespace devices on the host.
- Support for NVMe over TCP (NVMe/TCP) in addition to NVMe/FC. The NetApp plug-in in the native nvmecli package displays ONTAP details for both NVMe/FC and NVMe/TCP namespaces.

For additional details on supported configurations, see the NetApp Interoperability Matrix Tool.

### **Features**

- Support for NVMe secure, in-band authentication
- Support for persistent discovery controllers (PDCs) using a unique discovery NQN

### **Known limitations**

- SAN booting using the NVMe-oF protocol is currently not supported.
- There's no sanlun support for NVMe-oF. Therefore, the host utility support isn't available for NVMe-oF on an SUSE Linux Enterprise Server 15 SP5 host. You can use the NetApp plug-in included in the native nvme-cli package for all NVMe-oF transports.

### Configure NVMe/FC

You can configure NVMe/FC for Broadcom/Emulex FC or Marvell/Qlogic FC adapters.

### **Broadcom/Emulex**

### Steps

1. Verify that you are using the recommended adapter model:

cat /sys/class/scsi\_host/host\*/modelname

```
Example output:
```

LPe32002 M2 LPe32002-M2

2. Verify the adapter model description:

```
cat /sys/class/scsi host/host*/modeldesc
```

### Example output:

```
Emulex LightPulse LPe32002-M2 2-Port 32Gb Fibre Channel Adapter Emulex LightPulse LPe32002-M2 2-Port 32Gb Fibre Channel Adapter
```

3. Verify that you are using the recommended Emulex host bus adapter (HBA) firmware versions:

```
cat /sys/class/scsi_host/host*/fwrev
```

#### Example output:

```
14.0.639.20, sli-4:2:c
14.0.639.20, sli-4:2:c
```

4. Verify that you are using the recommended LPFC driver version:

```
cat /sys/module/lpfc/version
```

### Example output:

0:14.2.0.13

5. Verify that you can view your initiator ports:

```
cat /sys/class/fc_host/host*/port_name
```

```
0x100000109b579d5e
0x100000109b579d5f
```

6. Verify that your initiator ports are online:

cat /sys/class/fc\_host/host\*/port\_state

### Example output:

Online Online

7. Verify that the NVMe/FC initiator ports are enabled and that the target ports are visible:

```
cat /sys/class/scsi_host/host*/nvme_info
```

### Example output:

In the following example, one initiator port is enabled and connected with two target LIFs.
NVME Initiator Enabled XRI Dist lpfc0 Total 6144 IO 5894 ELS 250 NVME LPORT lpfc0 WWPN x100000109b579d5e WWNN x200000109b579d5e DID x011c00 ONLINE NVME RPORT WWPN x208400a098dfdd91 WWNN x208100a098dfdd91 DID x011503 TARGET DISCSRVC ONLINE NVME RPORT WWPN x208500a098dfdd91 WWNN x208100a098dfdd91 DID x010003 TARGET DISCSRVC \*ONLINE NVME Statistics LS: Xmt 0000000e49 Cmpl 0000000e49 Abort 0000000 LS XMIT: Err 00000000 CMPL: xb 00000000 Err 00000000 Total FCP Cmpl 00000003ceb594f Issue 00000003ce65dbe OutIO fffffffffb046f abort 00000bd2 noxri 00000000 nondlp 00000000 gdepth 00000000 wgerr 00000000 err 00000000 FCP CMPL: xb 000014f4 Err 00012abd NVME Initiator Enabled XRI Dist lpfc1 Total 6144 IO 5894 ELS 250 NVME LPORT lpfc1 WWPN x100000109b579d5f WWNN x200000109b579d5f DID x011b00 ONLINE NVME RPORT WWPN x208300a098dfdd91 WWNN x208100a098dfdd91 DID x010c03 TARGET DISCSRVC ONLINE NVME RPORT WWPN x208200a098dfdd91 WWNN x208100a098dfdd91 DID x012a03 TARGET DISCSRVC ONLINE NVME Statistics LS: Xmt 0000000e50 Cmpl 0000000e50 Abort 0000000 LS XMIT: Err 00000000 CMPL: xb 00000000 Err 00000000 Total FCP Cmpl 00000003c9859ca Issue 00000003c93515e OutIO ffffffffffaf794 abort 00000b73 noxri 00000000 nondlp 00000000 qdepth 00000000 wqerr 00000000 err 00000000 FCP CMPL: xb 0000159d Err 000135c3

8. Reboot the host.

### Marvell/QLogic

The native inbox qla2xxx driver included in the SUSE Linux Enterprise Server 15 SP5 kernel has the latest fixes. These fixes are essential for ONTAP support.

### Steps

1. Verify that you are running the supported adapter driver and firmware versions:

```
cat /sys/class/fc_host/host*/symbolic_name
```

Example output:

```
QLE2742 FW:v9.12.01 DVR: v10.02.08.300-k
QLE2742 FW:v9.12.01 DVR: v10.02.08.300-k
```

2. Verify that the ql2xnvmeenable parameter is set to 1:

```
cat /sys/module/qla2xxx/parameters/ql2xnvmeenable
1
```

### Enable 1MB I/O size (Optional)

ONTAP reports an MDTS (Max Data Transfer Size) of 8 in the Identify Controller data. This means the maximum I/O request size can be up to 1MB. To issue I/O requests of size 1 MB for a Broadcom NVMe/FC host, you should increase the lpfc value of the lpfc\_sg\_seg\_cnt parameter to 256 from the default value of 64.

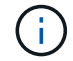

These steps don't apply to Qlogic NVMe/FC hosts.

### Steps

1. Set the lpfc sg seg cnt parameter to 256:

cat /etc/modprobe.d/lpfc.conf

options lpfc lpfc\_sg\_seg\_cnt=256

- 2. Run the dracut -f command, and reboot the host.
- 3. Verify that the expected value of lpfc\_sg\_seg\_cnt is 256:

cat /sys/module/lpfc/parameters/lpfc\_sg\_seg\_cnt

### Enable NVMe services

There are two NVMe/FC boot services included in the nvme-cli package, however, only nvmefc-bootconnections.service is enabled to start during system boot; nvmf-autoconnect.service is not enabled. Therefore, you need to manually enable nvmf-autoconnect.service to start during system boot.

## Steps

1. Enable nvmf-autoconnect.service:

- 2. Reboot the host.
- 3. Verify that nvmf-autoconnect.service and nvmefc-boot-connections.service are running after the system boot:

## Example output:

```
# systemctl status nvmf-autoconnect.service
nvmf-autoconnect.service - Connect NVMe-oF subsystems automatically
during boot
Loaded: loaded (/usr/lib/systemd/system/nvmf-autoconnect.service;
enabled; vendor preset: disabled)
Active: inactive (dead) since Thu 2023-05-25 14:55:00 IST; 11min
ago
Process: 2108 ExecStartPre=/sbin/modprobe nvme-fabrics (code=exited,
status=0/SUCCESS)
Process: 2114 ExecStart=/usr/sbin/nvme connect-all (code=exited,
status=0/SUCCESS)
Main PID: 2114 (code=exited, status=0/SUCCESS)
systemd[1]: Starting Connect NVMe-oF subsystems automatically during
boot...
nvme[2114]: traddr=nn-0x201700a098fd4ca6:pn-0x201800a098fd4ca6 is
already connected
systemd[1]: nvmf-autoconnect.service: Deactivated successfully.
systemd[1]: Finished Connect NVMe-oF subsystems automatically during
boot.
# systemctl status nvmefc-boot-connections.service
nvmefc-boot-connections.service - Auto-connect to subsystems on FC-NVME
devices found during boot
Loaded: loaded (/usr/lib/systemd/system/nvmefc-boot-
connections.service; enabled; vendor preset: enabled)
Active: inactive (dead) since Thu 2023-05-25 14:55:00 IST; 11min ago
Main PID: 1647 (code=exited, status=0/SUCCESS)
systemd[1]: Starting Auto-connect to subsystems on FC-NVME devices found
during boot...
systemd[1]: nvmefc-boot-connections.service: Succeeded.
systemd[1]: Finished Auto-connect to subsystems on FC-NVME devices found
during boot.
```

# **Configure NVMe/TCP**

You can use the following procedure to configure NVMe/TCP.

### Steps

1. Verify that the initiator port can fetch the discovery log page data across the supported NVMe/TCP LIFs:

nvme discover -t tcp -w <host-traddr> -a <traddr>

# nvme discover -t tcp -w 192.168.1.4 -a 192.168.1.31 Discovery Log Number of Records 8, Generation counter 18 =====Discovery Log Entry 0===== trtype: tcp adrfam: ipv4 subtype: current discovery subsystem treq: not specified portid: 0 trsvcid: 8009 subnqn: nqn.1992-08.com.netapp:sn.48391d66c0a611ecaaa5d039ea165514:discovery traddr: 192.168.2.117 eflags: explicit discovery connections, duplicate discovery information sectype: none =====Discovery Log Entry 1====== trtype: tcp adrfam: ipv4 subtype: current discovery subsystem treq: not specified portid: 1 trsvcid: 8009 subnqn: nqn.1992-08.com.netapp:sn.48391d66c0a611ecaaa5d039ea165514:discovery traddr: 192.168.1.117 eflags: explicit discovery connections, duplicate discovery information sectype: none =====Discovery Log Entry 2===== trtype: tcp adrfam: ipv4 subtype: current discovery subsystem treq: not specified portid: 2 trsvcid: 8009 subnqn: nqn.1992-08.com.netapp:sn.48391d66c0a611ecaaa5d039ea165514:discovery traddr: 192.168.2.116 eflags: explicit discovery connections, duplicate discovery information sectype: none =====Discovery Log Entry 3====== trtype: tcp adrfam: ipv4 subtype: current discovery subsystem treq: not specified portid: 3 trsvcid: 8009 subnqn: nqn.1992-08.com.netapp:sn.48391d66c0a611ecaaa5d039ea165514:discovery traddr: 192.168.1.116 eflags: explicit discovery connections, duplicate discovery information sectype: none =====Discovery Log Entry 4===== trtype: tcp adrfam: ipv4 subtype: nvme subsystem treq: not specified portid: 0 trsvcid: 4420 subnqn: nqn.1992-08.com.netapp:sn.48391d66c0a611ecaaa5d039ea165514:subsystem.subsys CLIEN

T116 traddr: 192.168.2.117 eflags: not specified sectype: none =====Discovery Log Entry 5====== trtype: tcp adrfam: ipv4 subtype: nvme subsystem treq: not specified portid: 1 trsvcid: 4420 subngn: ngn.1992-08.com.netapp:sn.48391d66c0a611ecaaa5d039ea165514:subsystem.subsys CLIEN Т116 traddr: 192.168.1.117 eflags: not specified sectype: none =====Discovery Log Entry 6===== trtype: tcp adrfam: ipv4 subtype: nvme subsystem treq: not specified portid: 2 trsvcid: 4420 subnqn: nqn.1992-08.com.netapp:sn.48391d66c0a611ecaaa5d039ea165514:subsystem.subsys CLIEN T116 traddr: 192.168.2.116 eflags: not specified sectype: none =====Discovery Log Entry 7====== trtype: tcp adrfam: ipv4 subtype: nvme subsystem treq: not specified portid: 3 trsvcid: 4420 subnqn: nqn.1992-08.com.netapp:sn.48391d66c0a611ecaaa5d039ea165514:subsystem.subsys CLIEN Т116 traddr: 192.168.1.116 eflags: not specified sectype: none

Verify that all other NVMe/TCP initiator-target LIF combinations can successfully fetch discovery log page data:

nvme discover -t tcp -w <host-traddr> -a <traddr>

Example output:

```
# nvme discover -t tcp -w 192.168.1.4 -a 192.168.1.32
# nvme discover -t tcp -w 192.168.2.5 -a 192.168.2.36
# nvme discover -t tcp -w 192.168.2.5 -a 192.168.2.37
```

3. Run the nvme connect-all command across all the supported NVMe/TCP initiator-target LIFs across the nodes:

nvme connect-all -t tcp -w host-traddr -a traddr -l <ctrl loss timeout in seconds>

**Example output:** 

```
# nvme connect-all -t tcp -w 192.168.1.4 -a 192.168.1.31 -l -1
# nvme connect-all -t tcp -w 192.168.1.4 -a 192.168.1.32 -l -1
# nvme connect-all -t tcp -w 192.168.2.5 -a 192.168.1.36 -l -1
# nvme connect-all -t tcp -w 192.168.2.5 -a 192.168.1.37 -l -1
```

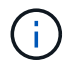

NetApp recommends setting the ctrl-loss-tmo option to -1 so that the NVMe/TCP initiator attempts to reconnect indefinitely in the event of a path loss.

# Validate NVMe-oF

You can use the following procedure to validate NVMe-oF.

### Steps

1. Verify that in-kernel NVMe multipath is enabled:

```
cat /sys/module/nvme_core/parameters/multipath
Y
```

2. Verify that the host has the correct controller model for the ONTAP NVMe namespaces:

cat /sys/class/nvme-subsystem/nvme-subsys\*/model

### Example output:

```
NetApp ONTAP Controller
NetApp ONTAP Controller
```

3. Verify the NVMe I/O policy for the respective ONTAP NVMe I/O controller:

cat /sys/class/nvme-subsystem/nvme-subsys\*/iopolicy

### Example output:

```
round-robin
round-robin
```

4. Verify that the ONTAP namespaces are visible to the host:

```
nvme list -v
```

### **Example output:**

```
Subsystem
       Subsystem-NQN
Controllers
_____
_____
-----
nvme-subsys0 nqn.1992-
08.com.netapp:sn.0501daf15dda11eeab68d039eaa7a232:subsystem.unidir dhcha
p nvme0, nvme1, nvme2, nvme3
Device SN
                      MN
FR TxPort Asdress
                      Subsystem
                               Namespaces
_____ ____
_____
nvme0 81LGgBUqsI3EAAAAAAAE NetApp ONTAP Controller FFFFFFF tcp
traddr=192.168.2.214, trsvcid=4420, host traddr=192.168.2.14 nvme-subsys0
nvme0n1
      81LGqBUqsI3EAAAAAAAE NetApp ONTAP Controller FFFFFFF tcp
nvme1
traddr=192.168.2.215,trsvcid=4420,host traddr=192.168.2.14 nvme-subsys0
nvme0n1
nvme2
      81LGqBUqsI3EAAAAAAAE NetApp ONTAP Controller FFFFFFF tcp
traddr=192.168.1.214,trsvcid=4420,host traddr=192.168.1.14 nvme-subsys0
nvme0n1
nvme3
      81LGgBUqsI3EAAAAAAAE NetApp ONTAP Controller FFFFFFF tcp
traddr=192.168.1.215, trsvcid=4420, host traddr=192.168.1.14 nvme-subsys0
nvme0n1
Device Generic NSID Usage
                                          Format
Controllers
----- ----- ------
_____
/dev/nvmeOn1 /dev/ngOn1 0x1 1.07 GB / 1.07 GB 4 KiB + 0 B
nvme0, nvme1, nvme2, nvme3
```

5. Verify that the controller state of each path is live and has the correct ANA status:

nvme list-subsys /dev/<subsystem name>

# NVMe/FC

### Example output

```
# nvme list-subsys /dev/nvme1n1
nvme-subsys1 - NQN=nqn.1992-
08.com.netapp:sn.04ba0732530911ea8e8300a098dfdd91:subsystem.nvme_145
1
\
+- nvme2 fc traddr=nn-0x208100a098dfdd91:pn-
0x208200a098dfdd91,host traddr=nn-0x200000109b579d5f:pn-
0x100000109b579d5f live optimized
+- nvme3 fc traddr=nn-0x208100a098dfdd91:pn-
0x208500a098dfdd91,host traddr=nn-0x200000109b579d5e:pn-
0x100000109b579d5e live optimized
+- nvme4 fc traddr=nn-0x208100a098dfdd91:pn-
0x208400a098dfdd91,host traddr=nn-0x200000109b579d5e:pn-
0x100000109b579d5e live non-optimized
+- nvme6 fc traddr=nn-0x208100a098dfdd91:pn-
0x208300a098dfdd91,host traddr=nn-0x200000109b579d5f:pn-
0x100000109b579d5f live non-optimized
```

### NVMe/TCP

### Example output

```
# nvme list-subsys
nvme-subsys0 - NQN=nqn.1992-
08.com.netapp:sn.0501daf15dda11eeab68d039eaa7a232:subsystem.unidir_d
hchap
hostnqn=nqn.2014-08.org.nvmexpress:uuid:e58eca24-faff-11ea-8fee-
3a68dd3b5c5f
iopolicy=round-robin
+- nvme0 tcp
traddr=192.168.2.214,trsvcid=4420,host_traddr=192.168.2.14 live
+- nvme1 tcp
traddr=192.168.2.215,trsvcid=4420,host_traddr=192.168.2.14 live
+- nvme2 tcp
traddr=192.168.1.214,trsvcid=4420,host_traddr=192.168.1.14 live
+- nvme3 tcp
traddr=192.168.1.215,trsvcid=4420,host_traddr=192.168.1.14 live
```

6. Verify that the NetApp plug-in displays the correct values for each ONTAP namespace device:

### Column

nvme netapp ontapdevices -o column

### Example output:

### JSON

nvme netapp ontapdevices -o json

### Example output:

```
{
"ONTAPdevices":[
{
"Device":"/dev/nvme0n1",
"Vserver":"vs_CLIENT114",
"Namespace_Path":"/vol/CLIENT114_vol_0_10/CLIENT114_ns10",
"NSID":1,
"UUID":"c6586535-da8a-40fa-8c20-759ea0d69d33",
"Size":"1.07GB",
"LBA_Data_Size":4096,
"Namespace_Size":262144
}
]
}
```

# Create a persistent discovery controller

Beginning with ONTAP 9.11.1, you can create a persistent discovery controller (PDC) for your SUSE Linux Enterprise Server 15 SP5 host. A PDC is required to automatically detect an NVMe subsystem add or remove scenario and changes to the discovery log page data.

### Steps

1. Verify that the discovery log page data is available and can be retrieved through the initiator port and target LIF combination:

nvme discover -t <trtype> -w <host-traddr> -a <traddr>

```
Discovery Log Number of Records 16, Generation counter 14
=====Discovery Log Entry 0======
trtype: tcp
adrfam: ipv4
subtype: current discovery subsystem
treq: not specified
portid: 0
trsvcid: 8009
subnqn: nqn.1992-
08.com.netapp:sn.0501daf15dda11eeab68d039eaa7a232:discovery
traddr: 192.168.1.214
eflags: explicit discovery connections, duplicate discovery
information sectype: none
=====Discovery Log Entry 1=====
trtype: tcp
adrfam: ipv4
subtype: current discovery subsystem
treq: not specified
portid: 0
trsvcid: 8009
subngn: ngn.1992-
08.com.netapp:sn.0501daf15dda11eeab68d039eaa7a232:discovery
traddr: 192.168.1.215
eflags: explicit discovery connections, duplicate discovery
information
sectype: none
=====Discovery Log Entry 2=====
trtype: tcp
adrfam: ipv4
subtype: current discovery subsystem
treq: not specified
portid: 0
trsvcid: 8009
subnqn: nqn.1992-
08.com.netapp:sn.0501daf15dda11eeab68d039eaa7a232:discovery
traddr: 192.168.2.215
eflags: explicit discovery connections, duplicate discovery
information sectype: none
=====Discovery Log Entry 3=====
trtype: tcp
adrfam: ipv4
subtype: current discovery subsystem
treq: not specified
portid: 0
```

```
trsvcid: 8009
subnqn: nqn.1992-
08.com.netapp:sn.0501daf15dda11eeab68d039eaa7a232:discovery
traddr: 192.168.2.214
eflags: explicit discovery connections, duplicate discovery
information sectype: none
=====Discovery Log Entry 4=====
trtype: tcp
adrfam: ipv4
subtype: nvme subsystem
treq: not specified
portid: 0
trsvcid: 4420
subnqn: nqn.1992-
08.com.netapp:sn.0501daf15dda11eeab68d039eaa7a232:subsystem.unidir n
one
traddr: 192.168.1.214
eflags: none
sectype: none
====Discovery Log Entry 5=====
trtype: tcp
adrfam: ipv4
subtype: nvme subsystem
treq: not specified
portid: 0
trsvcid: 4420
subnqn: nqn.1992-
08.com.netapp:sn.0501daf15dda11eeab68d039eaa7a232:subsystem.unidir n
one
traddr: 192.168.1.215
eflags: none
sectype: none
=====Discovery Log Entry 6=====
trtype: tcp
adrfam: ipv4
subtype: nvme subsystem
treq: not specified
portid: 0
trsvcid: 4420
subnqn: nqn.1992-
08.com.netapp:sn.0501daf15dda11eeab68d039eaa7a232:subsystem.unidir n
one
traddr: 192.168.2.215
eflags: none
sectype: none
=====Discovery Log Entry 7=====
```

```
trtype: tcp
adrfam: ipv4
subtype: nvme subsystem
treq: not specified
portid: 0
trsvcid: 4420
subnqn: nqn.1992-
08.com.netapp:sn.0501daf15dda11eeab68d039eaa7a232:subsystem.unidir n
one
traddr: 192.168.2.214
eflags: none
sectype: none
=====Discovery Log Entry 8=====
trtype: tcp
adrfam: ipv4
subtype: nvme subsystem
treq: not specified
portid: 0
trsvcid: 4420
subnqn: nqn.1992-
08.com.netapp:sn.0501daf15dda11eeab68d039eaa7a232:subsystem.subsys C
LIENT114
traddr: 192.168.1.214
eflags: none
sectype: none
=====Discovery Log Entry 9======
trtype: tcp
adrfam: ipv4
subtype: nvme subsystem
treq: not specified
portid: 0
trsvcid: 4420
subnqn: nqn.1992-
08.com.netapp:sn.0501daf15dda11eeab68d039eaa7a232:subsystem.subsys C
LIENT114
traddr: 192.168.1.215
eflags: none
sectype: none
====Discovery Log Entry 10=====
trtype: tcp
adrfam: ipv4
subtype: nvme subsystem
treq: not specified
portid: 0
trsvcid: 4420
subnqn: nqn.1992-
```

```
08.com.netapp:sn.0501daf15dda11eeab68d039eaa7a232:subsystem.subsys C
LIENT114
traddr: 192.168.2.215
eflags: none
sectype: none
=====Discovery Log Entry 11=====
trtype: tcp
adrfam: ipv4
subtype: nvme subsystem
treq: not specified
portid: 0
trsvcid: 4420
subnqn: nqn.1992-
08.com.netapp:sn.0501daf15dda11eeab68d039eaa7a232:subsystem.subsys C
LIENT114
traddr: 192.168.2.214
eflags: none
sectype: none
=====Discovery Log Entry 12=====
trtype: tcp
adrfam: ipv4
subtype: nvme subsystem
treq: not specified
portid: 0
trsvcid: 4420
subnqn: nqn.1992-
08.com.netapp:sn.0501daf15dda11eeab68d039eaa7a232:subsystem.unidir d
hchap
traddr: 192.168.1.214
eflags: none
sectype: none
=====Discovery Log Entry 13=====
trtype: tcp
adrfam: ipv4
subtype: nvme subsystem
treq: not specified
portid: 0
trsvcid: 4420
subnqn: nqn.1992-
08.com.netapp:sn.0501daf15dda11eeab68d039eaa7a232:subsystem.unidir d
hchap
traddr: 192.168.1.215
eflags: none
sectype: none
=====Discovery Log Entry 14=====
trtype: tcp
```

```
adrfam: ipv4
 subtype: nvme subsystem
treq: not specified
portid: 0
trsvcid: 4420
subnqn: nqn.1992-
08.com.netapp:sn.0501daf15dda11eeab68d039eaa7a232:subsystem.unidir d
hchap
traddr: 192.168.2.215
eflags: none
sectype: none
=====Discovery Log Entry 15=====
trtype: tcp
adrfam: ipv4
subtype: nvme subsystem
treq: not specified
portid: 0
trsvcid: 4420
subnqn: nqn.1992-
08.com.netapp:sn.0501daf15dda11eeab68d039eaa7a232:subsystem.unidir d
hchap
traddr: 192.168.2.214
eflags: none
sectype: none
```

2. Create a PDC for the discovery subsystem:

nvme discover -t <trtype> -w <host-traddr> -a <traddr> -p

Example output:

nvme discover -t tcp -w 192.168.1.16 -a 192.168.1.116 -p

3. From the ONTAP controller, verify that the PDC has been created:

vserver nvme show-discovery-controller -instance -vserver vserver\_name

### **Example output:**

vserver nvme show-discovery-controller -instance -vserver vs\_nvme175 Vserver Name: vs\_CLIENT116 Controller ID: 00C0h Discovery Subsystem NQN: nqn.1992-08.com.netapp:sn.48391d66c0a611ecaaa5d039ea165514:discovery Logical Interface UUID: d23cbb0a-c0a6-11ec-9731-d039ea165abc Logical Interface: CLIENT116\_lif\_4a\_1 Node: A400-14-124 Host NQN: nqn.2014-08.org.nvmexpress:uuid:12372496-59c4-4d1b-be09-74362c0clafc Transport Protocol: nvme-tcp Initiator Transport Address: 192.168.1.16 Host Identifier: 59de25be738348f08a79df4bce9573f3 Admin Queue Depth: 32 Header Digest Enabled: false Data Digest Enabled: false Vserver UUID: 48391d66-c0a6-11ec-aaa5-d039ea165514

# Set up secure in-band authentication

Beginning with ONTAP 9.12.1, secure in-band authentication is supported over NVMe/TCP and NVMe/FC between your SUSE Linux Enterprise Server 15 SP5 host and your ONTAP controller.

To set up secure authentication, each host or controller must be associated with a DH-HMAC-CHAP key, which is a combination of the NQN of the NVMe host or controller and an authentication secret configured by the administrator. To authenticate its peer, an NVMe host or controller must recognize the key associated with the peer.

You can set up secure in-band authentication using the CLI or a config JSON file. If you need to specify different dhchap keys for different subsystems, you must use a config JSON file.

# CLI

## Steps

1. Obtain the host NQN:

cat /etc/nvme/hostnqn

2. Generate the dhchap key for the SUSE Linux Enterprise Server 15 SP5 host:

```
nvme gen-dhchap-key -s optional_secret -l key_length {32|48|64} -m
HMAC_function {0|1|2|3} -n host_nqn
• -s secret key in hexadecimal characters to be used to initialize
the host key
• -l length of the resulting key in bytes
• -m HMAC function to use for key transformation
0 = none, 1- SHA-256, 2 = SHA-384, 3=SHA-512
• -n host NQN to use for key transformation
```

In the following example, a random dhchap key with HMAC set to 3 (SHA-512) is generated.

```
# nvme gen-dhchap-key -m 3 -n nqn.2014-
08.org.nvmexpress:uuid:d3ca725a- ac8d-4d88-b46a-174ac235139b
DHHC-
1:03:J2UJQfj9f0pLnpF/ASDJRTyILKJRr5CougGpGdQSysPrLu6RW1fGl5VSjbeDF1n
1DEh3nVBe19nQ/LxreSBeH/bx/pU=:
```

3. On the ONTAP controller, add the host and specify both dhchap keys:

```
vserver nvme subsystem host add -vserver <svm_name> -subsystem
<subsystem> -host-nqn <host_nqn> -dhchap-host-secret
<authentication_host_secret> -dhchap-controller-secret
<authentication_controller_secret> -dhchap-hash-function {sha-
256|sha-512} -dhchap-group {none|2048-bit|3072-bit|4096-bit|6144-
bit|8192-bit}
```

4. A host supports two types of authentication methods, unidirectional and bidirectional. On the host, connect to the ONTAP controller and specify dhchap keys based on the chosen authentication method:

nvme connect -t tcp -w <host-traddr> -a <tr-addr> -n <host\_nqn> -S
<authentication host secret> -C <authentication controller secret>

5. Validate the nume connect authentication command by verifying the host and controller dhchap keys:

a. Verify the host dhchap keys:

\$cat /sys/class/nvme-subsystem/<nvme-subsysX>/nvme\*/dhchap\_secret

Example output for unidirectional configuration:

# cat /sys/class/nvme-subsystem/nvme-subsys1/nvme\*/dhchap\_secret DHHC-1:03:jelnQCmjJLUKD62mpYbzlpuw00Iws86NB96uN0/t3jbvhp7fjyR9bIRjOHg8 wQtyelJCFSMkBQH3pTKGdYR10V9gx00=: DHHC-1:03:jelnQCmjJLUKD62mpYbzlpuw00Iws86NB96uN0/t3jbvhp7fjyR9bIRjOHg8 wQtyelJCFSMkBQH3pTKGdYR10V9gx00=: DHHC-1:03:jelnQCmjJLUKD62mpYbzlpuw00Iws86NB96uN0/t3jbvhp7fjyR9bIRjOHg8 wQtyelJCFSMkBQH3pTKGdYR10V9gx00=: DHHC-1:03:jelnQCmjJLUKD62mpYbzlpuw00Iws86NB96uN0/t3jbvhp7fjyR9bIRjOHg8 wQtyelJCFSMkBQH3pTKGdYR10V9gx00=:

b. Verify the controller dhchap keys:

```
$cat /sys/class/nvme-subsystem/<nvme-
subsysX>/nvme*/dhchap_ctrl_secret
```

Example output for bidirectional configuration:

```
# cat /sys/class/nvme-subsystem/nvme-
subsys6/nvme*/dhchap_ctrl_secret
DHHC-
1:03:WorVEV83eY053kV4Ie150pphbX5LAph03F8fgH3913tlrkSGDBJTt3crXeTU
B8fCwGbPsEyz6CXxdQJi6kbn4IzmkFU=:
DHHC-
1:03:WorVEV83eY053kV4Ie150pphbX5LAph03F8fgH3913tlrkSGDBJTt3crXeTU
B8fCwGbPsEyz6CXxdQJi6kbn4IzmkFU=:
DHHC-
1:03:WorVEV83eY053kV4Ie150pphbX5LAph03F8fgH3913tlrkSGDBJTt3crXeTU
B8fCwGbPsEyz6CXxdQJi6kbn4IzmkFU=:
DHHC-
1:03:WorVEV83eY053kV4Ie150pphbX5LAph03F8fgH3913tlrkSGDBJTt3crXeTU
B8fCwGbPsEyz6CXxdQJi6kbn4IzmkFU=:
```

### JSON file

You can use the /etc/nvme/config.json file with the nvme connect-all command when multiple NVMe subsystems are available on the ONTAP controller configuration.

You can generate the JSON file using -o option. Refer to the NVMe connect-all man pages for more syntax options.

### Steps

1. Configure the JSON file:

```
# cat /etc/nvme/config.json
Γ
 {
    "hostngn":"ngn.2014-08.org.nvmexpress:uuid:12372496-59c4-4d1b-
be09-74362c0c1afc",
    "hostid":"3ae10b42-21af-48ce-a40b-cfb5bad81839",
    "dhchap key":"DHHC-
1:03:Cu3ZZfIz1WMlqZFnCMqpAgn/T6EVOcIFHez215U+Pow8jTgBF2UbNk3DK4wfk2E
ptWpna1rpwG5CndpOqxpRxh9m41w=:"
 },
 {
    "hostnqn":"nqn.2014-08.org.nvmexpress:uuid:12372496-59c4-4d1b-
be09-74362c0c1afc",
    "subsystems":[
        {
            "nqn":"nqn.1992-
08.com.netapp:sn.48391d66c0a611ecaaa5d039ea165514:subsystem.subsys C
LIENT116",
            "ports":[
```

```
{
                    "transport":"tcp",
                    "traddr":"192.168.1.117",
                     "host traddr":"192.168.1.16",
                     "trsvcid":"4420",
                    "dhchap ctrl key":"DHHC-
1:01:0h58bcT/uu0rCpGsDYU6ZHZvRuVqsYKuBRS0Nu0VPx5HEwaZ:"
               },
               {
                    "transport":"tcp",
                    "traddr":"192.168.1.116",
                    "host traddr":"192.168.1.16",
                    "trsvcid":"4420",
                    "dhchap ctrl key":"DHHC-
1:01:0h58bcT/uu0rCpGsDYU6ZHZvRuVqsYKuBRS0Nu0VPx5HEwaZ:"
               },
               {
                    "transport":"tcp",
                    "traddr":"192.168.2.117",
                    "host traddr":"192.168.2.16",
                    "trsvcid":"4420",
                    "dhchap ctrl key":"DHHC-
1:01:0h58bcT/uu0rCpGsDYU6ZHZvRuVqsYKuBRS0Nu0VPx5HEwaZ:"
               },
               {
                    "transport":"tcp",
                    "traddr":"192.168.2.116",
                    "host traddr":"192.168.2.16",
                    "trsvcid":"4420",
                    "dhchap ctrl key":"DHHC-
1:01:0h58bcT/uu0rCpGsDYU6ZHZvRuVqsYKuBRS0Nu0VPx5HEwaZ:"
           ]
       }
   ]
 }
]
[NOTE]
In the preceding example, `dhchap key` corresponds to
`dhchap secret` and `dhchap ctrl key` corresponds to
`dhchap ctrl secret`.
```

2. Connect to the ONTAP controller using the config JSON file:

nvme connect-all -J /etc/nvme/config.json

#### Example output:

```
traddr=192.168.2.116 is already connected
traddr=192.168.1.116 is already connected
traddr=192.168.2.117 is already connected
traddr=192.168.2.117 is already connected
traddr=192.168.2.117 is already connected
traddr=192.168.1.117 is already connected
traddr=192.168.2.116 is already connected
traddr=192.168.1.116 is already connected
traddr=192.168.2.116 is already connected
traddr=192.168.2.116 is already connected
traddr=192.168.2.117 is already connected
traddr=192.168.1.116 is already connected
traddr=192.168.1.117 is already connected
```

- 3. Verify that the dhchap secrets have been enabled for the respective controllers for each subsystem:
  - a. Verify the host dhchap keys:

# cat /sys/class/nvme-subsystem/nvme-subsys0/nvme0/dhchap secret

### Example output:

DHHC-1:01:NunEWY7AZlXqxITGheByarwZdQvU4ebZg9HOjIr6nOHEkxJg:

b. Verify the controller dhchap keys:

# cat /sys/class/nvme-subsystem/nvmesubsys0/nvme0/dhchap\_ctrl\_secret

### Example output:

```
DHHC-
```

1:03:2YJinsxa2v3+m8qqCiTnmgBZoH6mIT6G/6f0aGO8viVZB4VLNLH4z8CvK7pV YxN6S5fOAtaU3DNi12rieRMfdbg3704=:

# Known issues

There are no known issues for the SUSE Linux Enterprise Server 15 SP5 with ONTAP release.

# NVMe-oF host configuration for SUSE Linux Enterprise Server 15 SP4 with ONTAP

NVMe over Fabrics (NVMe-oF), including NVMe over Fibre Channel (NVMe/FC) and other transports, is supported with SUSE Linux Enterprise Server (SLES) 15 SP4 with Asymmetric Namespace Access (ANA). In NVMe-oF environments, ANA is the equivalent of ALUA multipathing in iSCSI and FCP environments and is implemented with in-kernel NVMe multipath.

The following support is available for the NVMe-oF host configuration for SUSE Linux Enterprise Server 15 SP4 with ONTAP:

- Both NVMe and SCSI traffic can be run on the same co-existent host. Therefore, for SCSI LUNs, you can configure dm-multipath for SCSI mpath devices, whereas you might use NVMe multipath to configure NVMe-oF namespace devices on the host.
- Support for NVMe over TCP (NVMe/TCP) in addition to NVMe/FC. The NetApp plug-in in the native nvmecli package displays ONTAP details for both NVMe/FC and NVMe/TCP namespaces.

For additional details on supported configurations, see the NetApp Interoperability Matrix Tool.

# Features

- Support for NVMe secure, in-band authentication
- Support for persistent discovery controllers (PDCs) using a unique discovery NQN

# **Known limitations**

- SAN booting using the NVMe-oF protocol is currently not supported.
- There's no sanlun support for NVMe-oF. Therefore, the host utility support isn't available for NVMe-oF on an SUSE Linux Enterprise Server 15 SP5 host. You can rely on the NetApp plug-in included in the native nvme-cli package for all NVMe-oF transports.

# **Configure NVMe/FC**

You can configure NVMe/FC for Broadcom/Emulex FC adapters or Marvell/Qlogic FC adapters.

### **Broadcom/Emulex**

### Steps

1. Verify that you are using the recommended adapter model:

cat /sys/class/scsi\_host/host\*/modelname

```
Example output:
```

LPe32002 M2 LPe32002-M2

2. Verify the adapter model description:

```
cat /sys/class/scsi host/host*/modeldesc
```

### Example output:

```
Emulex LightPulse LPe32002-M2 2-Port 32Gb Fibre Channel Adapter Emulex LightPulse LPe32002-M2 2-Port 32Gb Fibre Channel Adapter
```

3. Verify that you are using the recommended Emulex host bus adapter (HBA) firmware versions:

```
cat /sys/class/scsi host/host*/fwrev
```

### Example output:

```
12.8.351.47, sli-4:2:c
12.8.351.47, sli-4:2:c
```

4. Verify that you are using the recommended LPFC driver version:

```
cat /sys/module/lpfc/version
```

### Example output:

0:14.2.0.6

5. Verify that you can view your initiator ports:

```
cat /sys/class/fc_host/host*/port_name
```

### Example output:

```
0x100000109b579d5e
0x100000109b579d5f
```

6. Verify that your initiator ports are online:

cat /sys/class/fc\_host/host\*/port\_state

### Example output:

Online Online

7. Verify that the NVMe/FC initiator ports are enabled and that the target ports are visible:

```
cat /sys/class/scsi_host/host*/nvme_info
```

### Example output:

In the following example, one initiator port is enabled and connected with two target LIFs.

NVME Initiator Enabled XRI Dist lpfc0 Total 6144 IO 5894 ELS 250 NVME LPORT lpfc0 WWPN x100000109b579d5e WWNN x200000109b579d5e DID x011c00 ONLINE NVME RPORT WWPN x208400a098dfdd91 WWNN x208100a098dfdd91 DID x011503 TARGET DISCSRVC ONLINE NVME RPORT WWPN x208500a098dfdd91 WWNN x208100a098dfdd91 DID x010003 TARGET DISCSRVC ONLINE NVME Statistics LS: Xmt 0000000e49 Cmpl 0000000e49 Abort 0000000 LS XMIT: Err 00000000 CMPL: xb 00000000 Err 00000000 Total FCP Cmpl 00000003ceb594f Issue 00000003ce65dbe OutIO fffffffffb046f abort 00000bd2 noxri 00000000 nondlp 00000000 qdepth 00000000 wqerr 00000000 err 00000000 FCP CMPL: xb 000014f4 Err 00012abd NVME Initiator Enabled XRI Dist lpfc1 Total 6144 IO 5894 ELS 250 NVME LPORT lpfc1 WWPN x100000109b579d5f WWNN x200000109b579d5f DID x011b00 ONLINE NVME RPORT WWPN x208300a098dfdd91 WWNN x208100a098dfdd91 DID x010c03 TARGET DISCSRVC ONLINE NVME RPORT WWPN x208200a098dfdd91 WWNN x208100a098dfdd91 DID x012a03 TARGET DISCSRVC ONLINE NVME Statistics LS: Xmt 0000000e50 Cmpl 0000000e50 Abort 0000000 LS XMIT: Err 00000000 CMPL: xb 00000000 Err 00000000 Total FCP Cmpl 00000003c9859ca Issue 00000003c93515e OutIO ffffffffffaf794 abort 00000b73 noxri 00000000 nondlp 00000000 qdepth 00000000 wqerr 00000000 err 00000000 FCP CMPL: xb 0000159d Err 000135c3

8. Reboot the host.

### Marvell/QLogic

The native inbox qla2xxx driver included in the SUSE Linux Enterprise Server 15 SP4 kernel has the latest fixes. These fixes are essential for ONTAP support.

### Steps

1. Verify that you are running the supported adapter driver and firmware versions:

```
cat /sys/class/fc_host/host*/symbolic_name
```

### Example output:

```
QLE2742 FW:v9.08.02 DVR:v10.02.07.800-k QLE2742 FW:v9.08.02 DVR:v10.02.07.800-k
```

2. Verify that the gl2xnvmeenable parameter is set to 1:

```
cat /sys/module/qla2xxx/parameters/ql2xnvmeenable
1
```

### Enable 1MB I/O size (Optional)

ONTAP reports an MDTS (Max Data Transfer Size) of 8 in the Identify Controller data. This means the maximum I/O request size can be up to 1MB. To issue I/O requests of size 1 MB for a Broadcom NVMe/FC host, you should increase the lpfc value of the lpfc\_sg\_seg\_cnt parameter to 256 from the default value of 64.

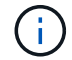

These steps don't apply to Qlogic NVMe/FC hosts.

### Steps

1. Set the lpfc sg seg cnt parameter to 256:

cat /etc/modprobe.d/lpfc.conf

options lpfc lpfc sg seg cnt=256

- 2. Run the dracut -f command, and reboot the host.
- Verify that the expected value of lpfc\_sg\_seg\_cnt is 256:

cat /sys/module/lpfc/parameters/lpfc\_sg\_seg\_cnt

### Enable NVMe services

There are two NVMe/FC boot services included in the nvme-cli package, however, *only* nvmefc-bootconnections.service is enabled to start during system boot; nvmf-autoconnect.service is not enabled. Therefore, you need to manually enable nvmf-autoconnect.service to start during system boot.

### Steps

1. Enable nvmf-autoconnect.service:

- 2. Reboot the host.
- 3. Verify that nvmf-autoconnect.service and nvmefc-boot-connections.service are running after the system boot:

# Example output:

```
# systemctl status nvmf-autoconnect.service
   nvmf-autoconnect.service - Connect NVMe-oF subsystems automatically
during boot
     Loaded: loaded (/usr/lib/systemd/system/nvmf-autoconnect.service;
enabled; vendor preset: disabled)
     Active: inactive (dead) since Thu 2023-05-25 14:55:00 IST; 11min
ago
    Process: 2108 ExecStartPre=/sbin/modprobe nvme-fabrics (code=exited,
status=0/SUCCESS)
    Process: 2114 ExecStart=/usr/sbin/nvme connect-all (code=exited,
status=0/SUCCESS)
   Main PID: 2114 (code=exited, status=0/SUCCESS)
   systemd[1]: Starting Connect NVMe-oF subsystems automatically during
boot...
   nvme[2114]: traddr=nn-0x201700a098fd4ca6:pn-0x201800a098fd4ca6 is
already connected
   systemd[1]: nvmf-autoconnect.service: Deactivated successfully.
   systemd[1]: Finished Connect NVMe-oF subsystems automatically during
boot.
# systemctl status nvmefc-boot-connections.service
nvmefc-boot-connections.service - Auto-connect to subsystems on FC-NVME
devices found during boot
  Loaded: loaded (/usr/lib/systemd/system/nvmefc-boot-
connections.service; enabled; vendor preset: enabled)
   Active: inactive (dead) since Thu 2023-05-25 14:55:00 IST; 11min ago
Main PID: 1647 (code=exited, status=0/SUCCESS)
systemd[1]: Starting Auto-connect to subsystems on FC-NVME devices found
during boot...
systemd[1]: nvmefc-boot-connections.service: Succeeded.
systemd[1]: Finished Auto-connect to subsystems on FC-NVME devices found
during boot.
```

# **Configure NVMe/TCP**

You can use the following procedure to configure NVMe/TCP.

### Steps

1. Verify that the initiator port can fetch the discovery log page data across the supported NVMe/TCP LIFs:

```
nvme discover -t tcp -w <host-traddr> -a <traddr>
```

# nvme discover -t tcp -w 192.168.1.4 -a 192.168.1.31 Discovery Log Number of Records 8, Generation counter 18 ====Discovery Log Entry 0===== trtype: tcp adrfam: ipv4 subtype: current discovery subsystem treq: not specified portid: 0 trsvcid: 8009 subnqn: nqn.1992-08.com.netapp:sn.48391d66c0a611ecaaa5d039ea165514:discovery traddr: 192.168.2.117 eflags: explicit discovery connections, duplicate discovery information sectype: none =====Discovery Log Entry 1====== trtype: tcp adrfam: ipv4 subtype: current discovery subsystem treq: not specified portid: 1 trsvcid: 8009 subnqn: nqn.1992-08.com.netapp:sn.48391d66c0a611ecaaa5d039ea165514:discovery traddr: 192.168.1.117 eflags: explicit discovery connections, duplicate discovery information sectype: none =====Discovery Log Entry 2===== trtype: tcp adrfam: ipv4 subtype: current discovery subsystem treq: not specified portid: 2 trsvcid: 8009 subnqn: nqn.1992-08.com.netapp:sn.48391d66c0a611ecaaa5d039ea165514:discovery traddr: 192.168.2.116 eflags: explicit discovery connections, duplicate discovery information sectype: none =====Discovery Log Entry 3====== trtype: tcp adrfam: ipv4 subtype: current discovery subsystem treq: not specified portid: 3 trsvcid: 8009 subnqn: nqn.1992-08.com.netapp:sn.48391d66c0a611ecaaa5d039ea165514:discovery traddr: 192.168.1.116 eflags: explicit discovery connections, duplicate discovery information sectype: none =====Discovery Log Entry 4===== trtype: tcp adrfam: ipv4 subtype: nvme subsystem treq: not specified portid: 0 trsvcid: 4420 subnqn: nqn.1992-08.com.netapp:sn.48391d66c0a611ecaaa5d039ea165514:subsystem.subsys CLIEN

T116 traddr: 192.168.2.117 eflags: not specified sectype: none =====Discovery Log Entry 5====== trtype: tcp adrfam: ipv4 subtype: nvme subsystem treq: not specified portid: 1 trsvcid: 4420 subngn: ngn.1992-08.com.netapp:sn.48391d66c0a611ecaaa5d039ea165514:subsystem.subsys CLIEN Т116 traddr: 192.168.1.117 eflags: not specified sectype: none =====Discovery Log Entry 6===== trtype: tcp adrfam: ipv4 subtype: nvme subsystem treq: not specified portid: 2 trsvcid: 4420 subnqn: nqn.1992-08.com.netapp:sn.48391d66c0a611ecaaa5d039ea165514:subsystem.subsys CLIEN T116 traddr: 192.168.2.116 eflags: not specified sectype: none =====Discovery Log Entry 7====== trtype: tcp adrfam: ipv4 subtype: nvme subsystem treq: not specified portid: 3 trsvcid: 4420 subnqn: nqn.1992-08.com.netapp:sn.48391d66c0a611ecaaa5d039ea165514:subsystem.subsys CLIEN T116 traddr: 192.168.1.116 eflags: not specified sectype: none

 Verify that all other NVMe/TCP initiator-target LIF combinations can successfully fetch discovery log page data:

nvme discover -t tcp -w <host-traddr> -a <traddr>

**Example output:** 

```
# nvme discover -t tcp -w 192.168.1.4 -a 192.168.1.32
# nvme discover -t tcp -w 192.168.2.5 -a 192.168.2.36
# nvme discover -t tcp -w 192.168.2.5 -a 192.168.2.37
```

3. Run the nvme connect-all command across all the supported NVMe/TCP initiator-target LIFs across the nodes:

nvme connect-all -t tcp -w host-traddr -a traddr -l <ctrl loss timeout in seconds>

Example output:

```
# nvme connect-all -t tcp -w 192.168.1.4 -a 192.168.1.31 -l -1
# nvme connect-all -t tcp -w 192.168.1.4 -a 192.168.1.32 -l -1
# nvme connect-all -t tcp -w 192.168.2.5 -a 192.168.1.36 -l -1
# nvme connect-all -t tcp -w 192.168.2.5 -a 192.168.1.37 -l -1
```

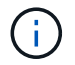

NetApp recommends setting the ctrl-loss-tmo option to -1 so that the NVMe/TCP initiator attempts to reconnect indefinitely in the event of a path loss.

# Validate NVMe-oF

You can use the following procedure to validate NVMe-oF.

### Steps

1. Verify that in-kernel NVMe multipath is enabled:

```
cat /sys/module/nvme_core/parameters/multipath
Y
```

2. Verify that the host has the correct controller model for the ONTAP NVMe namespaces:

cat /sys/class/nvme-subsystem/nvme-subsys\*/model

### Example output:

```
NetApp ONTAP Controller
NetApp ONTAP Controller
```

3. Verify the NVMe I/O policy for the respective ONTAP NVMe I/O controller:

cat /sys/class/nvme-subsystem/nvme-subsys\*/iopolicy

### Example output:

```
round-robin
round-robin
```

4. Verify that the ONTAP namespaces are visible to the host:

```
nvme list -v
```

### Example output:

```
Subsystem
       Subsystem-NQN
Controllers
_____
_____
-----
nvme-subsys0 nqn.1992-
08.com.netapp:sn.0501daf15dda11eeab68d039eaa7a232:subsystem.unidir dhcha
p nvme0, nvme1, nvme2, nvme3
Device SN
                      MN
FR TxPort Asdress
                      Subsystem
                                Namespaces
_____ ____
_____
nvme0 81LGgBUqsI3EAAAAAAAE NetApp ONTAP Controller FFFFFFF tcp
traddr=192.168.2.214, trsvcid=4420, host traddr=192.168.2.14 nvme-subsys0
nvme0n1
      81LGqBUqsI3EAAAAAAAE NetApp ONTAP Controller FFFFFFF tcp
nvme1
traddr=192.168.2.215,trsvcid=4420,host traddr=192.168.2.14 nvme-subsys0
nvme0n1
nvme2
      81LGqBUqsI3EAAAAAAAE NetApp ONTAP Controller FFFFFFF tcp
traddr=192.168.1.214,trsvcid=4420,host traddr=192.168.1.14 nvme-subsys0
nvme0n1
nvme3
      81LGgBUqsI3EAAAAAAAE NetApp ONTAP Controller FFFFFFF tcp
traddr=192.168.1.215, trsvcid=4420, host traddr=192.168.1.14 nvme-subsys0
nvme0n1
Device Generic NSID Usage
                                           Format
Controllers
----- ----- ------
_____
/dev/nvmeOn1 /dev/ngOn1 0x1 1.07 GB / 1.07 GB 4 KiB + 0 B
nvme0, nvme1, nvme2, nvme3
```

5. Verify that the controller state of each path is live and has the correct ANA status:

nvme list-subsys /dev/<subsystem name>

### NVMe/FC

```
# nvme list-subsys /dev/nvme1n1
nvme-subsys1 - NQN=nqn.1992-
08.com.netapp:sn.04ba0732530911ea8e8300a098dfdd91:subsystem.nvme 145
1
+- nvme2 fc traddr=nn-0x208100a098dfdd91:pn-
0x208200a098dfdd91,host traddr=nn-0x200000109b579d5f:pn-
0x100000109b579d5f live optimized
+- nvme3 fc traddr=nn-0x208100a098dfdd91:pn-
0x208500a098dfdd91,host traddr=nn-0x200000109b579d5e:pn-
0x100000109b579d5e live optimized
+- nvme4 fc traddr=nn-0x208100a098dfdd91:pn-
0x208400a098dfdd91,host traddr=nn-0x200000109b579d5e:pn-
0x100000109b579d5e live non-optimized
+- nvme6 fc traddr=nn-0x208100a098dfdd91:pn-
0x208300a098dfdd91,host traddr=nn-0x200000109b579d5f:pn-
0x100000109b579d5f live non-optimized
```

### NVMe/TCP

```
# nvme list-subsys
nvme-subsys0 - NQN=nqn.1992-
08.com.netapp:sn.0501daf15dda11eeab68d039eaa7a232:subsystem.unidir_d
hchap
hostnqn=nqn.2014-08.org.nvmexpress:uuid:e58eca24-faff-11ea-8fee-
3a68dd3b5c5f
iopolicy=round-robin
+- nvme0 tcp
traddr=192.168.2.214,trsvcid=4420,host_traddr=192.168.2.14 live
+- nvme1 tcp
traddr=192.168.2.215,trsvcid=4420,host_traddr=192.168.2.14 live
+- nvme2 tcp
traddr=192.168.1.214,trsvcid=4420,host_traddr=192.168.1.14 live
+- nvme3 tcp
traddr=192.168.1.215,trsvcid=4420,host_traddr=192.168.1.14 live
```

6. Verify that the NetApp plug-in displays the correct values for each ONTAP namespace device:

### Column

nvme netapp ontapdevices -o column

### Example output:

### JSON

nvme netapp ontapdevices -o json

### Example output:

```
{
   "ONTAPdevices":[
    {
        "Device":"/dev/nvme0n1",
        "Vserver":"vs_CLIENT114",
        "Namespace_Path":"/vol/CLIENT114_vol_0_10/CLIENT114_ns10",
        "NSID":1,
        "UUID":"c6586535-da8a-40fa-8c20-759ea0d69d33",
        "Size":"1.07GB",
        "LBA_Data_Size":4096,
        "Namespace_Size":262144
    }
]
```

# Create a persistent discovery controller

Beginning with ONTAP 9.11.1, you can create a persistent discovery controller (PDC) for your SUSE Linux Enterprise Server 15 SP4 host. A PDC is required to automatically detect an NVMe subsystem add or remove scenario and changes to the discovery log page data.

### Steps

1. Verify that the discovery log page data is available and can be retrieved through the initiator port and target LIF combination:

nvme discover -t <trtype> -w <host-traddr> -a <traddr>
```
Discovery Log Number of Records 16, Generation counter 14
=====Discovery Log Entry 0======
trtype: tcp
adrfam: ipv4
subtype: current discovery subsystem
treq: not specified
portid: 0
trsvcid: 8009
subnqn: nqn.1992-
08.com.netapp:sn.0501daf15dda11eeab68d039eaa7a232:discovery
traddr: 192.168.1.214
eflags: explicit discovery connections, duplicate discovery
information sectype: none
=====Discovery Log Entry 1=====
trtype: tcp
adrfam: ipv4
subtype: current discovery subsystem
treq: not specified
portid: 0
trsvcid: 8009
subngn: ngn.1992-
08.com.netapp:sn.0501daf15dda11eeab68d039eaa7a232:discovery
traddr: 192.168.1.215
eflags: explicit discovery connections, duplicate discovery
information
sectype: none
=====Discovery Log Entry 2=====
trtype: tcp
adrfam: ipv4
subtype: current discovery subsystem
treq: not specified
portid: 0
trsvcid: 8009
subnqn: nqn.1992-
08.com.netapp:sn.0501daf15dda11eeab68d039eaa7a232:discovery
traddr: 192.168.2.215
eflags: explicit discovery connections, duplicate discovery
information sectype: none
=====Discovery Log Entry 3=====
trtype: tcp
adrfam: ipv4
subtype: current discovery subsystem
treq: not specified
portid: 0
```

```
trsvcid: 8009
subnqn: nqn.1992-
08.com.netapp:sn.0501daf15dda11eeab68d039eaa7a232:discovery
traddr: 192.168.2.214
eflags: explicit discovery connections, duplicate discovery
information sectype: none
=====Discovery Log Entry 4=====
trtype: tcp
adrfam: ipv4
subtype: nvme subsystem
treq: not specified
portid: 0
trsvcid: 4420
subnqn: nqn.1992-
08.com.netapp:sn.0501daf15dda11eeab68d039eaa7a232:subsystem.unidir n
one
traddr: 192.168.1.214
eflags: none
sectype: none
====Discovery Log Entry 5=====
trtype: tcp
adrfam: ipv4
subtype: nvme subsystem
treq: not specified
portid: 0
trsvcid: 4420
subnqn: nqn.1992-
08.com.netapp:sn.0501daf15dda11eeab68d039eaa7a232:subsystem.unidir n
one
traddr: 192.168.1.215
eflags: none
sectype: none
=====Discovery Log Entry 6=====
trtype: tcp
adrfam: ipv4
subtype: nvme subsystem
treq: not specified
portid: 0
trsvcid: 4420
subnqn: nqn.1992-
08.com.netapp:sn.0501daf15dda11eeab68d039eaa7a232:subsystem.unidir n
one
traddr: 192.168.2.215
eflags: none
sectype: none
=====Discovery Log Entry 7=====
```

trtype: tcp adrfam: ipv4 subtype: nvme subsystem treq: not specified portid: 0 trsvcid: 4420 subnqn: nqn.1992-08.com.netapp:sn.0501daf15dda11eeab68d039eaa7a232:subsystem.unidir n one traddr: 192.168.2.214 eflags: none sectype: none =====Discovery Log Entry 8====== trtype: tcp adrfam: ipv4 subtype: nvme subsystem treq: not specified portid: 0 trsvcid: 4420 subngn: ngn.1992-08.com.netapp:sn.0501daf15dda11eeab68d039eaa7a232:subsystem.subsys C LIENT114 traddr: 192.168.1.214 eflags: none sectype: none =====Discovery Log Entry 9====== trtype: tcp adrfam: ipv4 subtype: nvme subsystem treq: not specified portid: 0 trsvcid: 4420 subnqn: nqn.1992-08.com.netapp:sn.0501daf15dda11eeab68d039eaa7a232:subsystem.subsys C LIENT114 traddr: 192.168.1.215 eflags: none sectype: none =====Discovery Log Entry 10===== trtype: tcp adrfam: ipv4 subtype: nvme subsystem treq: not specified portid: 0 trsvcid: 4420 subnqn: nqn.1992-

```
08.com.netapp:sn.0501daf15dda11eeab68d039eaa7a232:subsystem.subsys C
LIENT114
traddr: 192.168.2.215
eflags: none
sectype: none
=====Discovery Log Entry 11=====
trtype: tcp
adrfam: ipv4
subtype: nvme subsystem
treq: not specified
portid: 0
trsvcid: 4420
subnqn: nqn.1992-
08.com.netapp:sn.0501daf15dda11eeab68d039eaa7a232:subsystem.subsys C
LIENT114
traddr: 192.168.2.214
eflags: none
sectype: none
=====Discovery Log Entry 12=====
trtype: tcp
adrfam: ipv4
subtype: nvme subsystem
treq: not specified
portid: 0
trsvcid: 4420
subnqn: nqn.1992-
08.com.netapp:sn.0501daf15dda11eeab68d039eaa7a232:subsystem.unidir d
hchap
traddr: 192.168.1.214
eflags: none
sectype: none
=====Discovery Log Entry 13=====
trtype: tcp
adrfam: ipv4
subtype: nvme subsystem
treq: not specified
portid: 0
trsvcid: 4420
subnqn: nqn.1992-
08.com.netapp:sn.0501daf15dda11eeab68d039eaa7a232:subsystem.unidir d
hchap
traddr: 192.168.1.215
eflags: none
sectype: none
=====Discovery Log Entry 14=====
trtype: tcp
```

```
adrfam: ipv4
 subtype: nvme subsystem
treq: not specified
portid: 0
trsvcid: 4420
subnqn: nqn.1992-
08.com.netapp:sn.0501daf15dda11eeab68d039eaa7a232:subsystem.unidir d
hchap
traddr: 192.168.2.215
eflags: none
sectype: none
=====Discovery Log Entry 15=====
trtype: tcp
adrfam: ipv4
subtype: nvme subsystem
treq: not specified
portid: 0
trsvcid: 4420
subnqn: nqn.1992-
08.com.netapp:sn.0501daf15dda11eeab68d039eaa7a232:subsystem.unidir d
hchap
traddr: 192.168.2.214
eflags: none
sectype: none
```

2. Create a PDC for the discovery subsystem:

nvme discover -t <trtype> -w <host-traddr> -a <traddr> -p

Example output:

nvme discover -t tcp -w 192.168.1.16 -a 192.168.1.116 -p

3. From the ONTAP controller, verify that the PDC has been created:

vserver nvme show-discovery-controller -instance -vserver vserver\_name

#### **Example output:**

```
vserver nvme show-discovery-controller -instance -vserver vs_nvme175
Vserver Name: vs_CLIENT116 Controller ID: 00C0h
Discovery Subsystem NQN: nqn.1992-
08.com.netapp:sn.48391d66c0a611ecaaa5d039ea165514:discovery Logical
Interface UUID: d23cbb0a-c0a6-11ec-9731-d039ea165abc Logical Interface:
CLIENT116_lif_4a_1
Node: A400-14-124
Host NQN: nqn.2014-08.org.nvmexpress:uuid:12372496-59c4-4d1b-be09-
74362c0c1afc
Transport Protocol: nvme-tcp
Initiator Transport Address: 192.168.1.16
Host Identifier: 59de25be738348f08a79df4bce9573f3 Admin Queue Depth: 32
Header Digest Enabled: false Data Digest Enabled: false
Vserver UUID: 48391d66-c0a6-11ec-aaa5-d039ea165514
```

### Set up secure in-band authentication

Beginning with ONTAP 9.12.1, secure, in-band authentication is supported over NVMe/TCP and NVMe/FC between your SUSE Linux Enterprise Server 15 SP4 host and your ONTAP controller.

To set up secure authentication, each host or controller must be associated with a DH-HMAC-CHAP key, which is a combination of the NQN of the NVMe host or controller and an authentication secret configured by the administrator. To authenticate its peer, an NVMe host or controller must recognize the key associated with the peer.

You can set up secure in-band authentication using the CLI or a config JSON file. If you need to specify different dhchap keys for different subsystems, you must use a config JSON file.

# CLI

#### Steps

1. Obtain the host NQN:

cat /etc/nvme/hostnqn

2. Generate the dhchap key for the SUSE Linux Enterprise Server 15 SP4 host:

```
nvme gen-dhchap-key -s optional_secret -l key_length {32|48|64} -m
HMAC_function {0|1|2|3} -n host_nqn
• -s secret key in hexadecimal characters to be used to initialize
the host key
• -l length of the resulting key in bytes
• -m HMAC function to use for key transformation
0 = none, 1- SHA-256, 2 = SHA-384, 3=SHA-512
• -n host NQN to use for key transformation
```

+ In the following example, a random dhchap key with HMAC set to 3 (SHA-512) is generated.

```
# nvme gen-dhchap-key -m 3 -n nqn.2014-08.org.nvmexpress:uuid:d3ca725a-
ac8d-4d88-b46a-174ac235139b
DHHC-
1:03:J2UJQfj9f0pLnpF/ASDJRTyILKJRr5CougGpGdQSysPrLu6RW1fGl5VSjbeDF1n1DE
h3nVBe19nQ/LxreSBeH/bx/pU=:
```

1. On the ONTAP controller, add the host and specify both dhchap keys:

```
vserver nvme subsystem host add -vserver <svm_name> -subsystem
<subsystem> -host-nqn <host_nqn> -dhchap-host-secret
<authentication_host_secret> -dhchap-controller-secret
<authentication_controller_secret> -dhchap-hash-function {sha-
256|sha-512} -dhchap-group {none|2048-bit|3072-bit|4096-bit|6144-
bit|8192-bit}
```

2. A host supports two types of authentication methods, unidirectional and bidirectional. On the host, connect to the ONTAP controller and specify dhchap keys based on the chosen authentication method:

```
nvme connect -t tcp -w <host-traddr> -a <tr-addr> -n <host_nqn> -S
<authentication host_secret> -C <authentication_controller_secret>
```

- 3. Validate the nume connect authentication command by verifying the host and controller dhchap keys:
  - a. Verify the host dhchap keys:

\$cat /sys/class/nvme-subsystem/<nvme-subsysX>/nvme\*/dhchap\_secret

Example output for unidirectional configuration:

```
SR650-14-114:~ # cat /sys/class/nvme-subsystem/nvme-
subsys1/nvme*/dhchap_secret
DHHC-
1:03:jelnQCmjJLUKD62mpYbzlpuw00Iws86NB96uN0/t3jbvhp7fjyR9bIRjOHg8
wQtye1JCFSMkBQH3pTKGdYR10V9gx00=:
DHHC-
1:03:jelnQCmjJLUKD62mpYbzlpuw00Iws86NB96uN0/t3jbvhp7fjyR9bIRjOHg8
wQtye1JCFSMkBQH3pTKGdYR10V9gx00=:
DHHC-
1:03:jelnQCmjJLUKD62mpYbzlpuw00Iws86NB96uN0/t3jbvhp7fjyR9bIRjOHg8
wQtye1JCFSMkBQH3pTKGdYR10V9gx00=:
DHHC-
1:03:jelnQCmjJLUKD62mpYbzlpuw00Iws86NB96uN0/t3jbvhp7fjyR9bIRjOHg8
wQtye1JCFSMkBQH3pTKGdYR10V9gx00=:
```

b. Verify the controller dhchap keys:

```
$cat /sys/class/nvme-subsystem/<nvme-
subsysX>/nvme*/dhchap ctrl secret
```

Example output for bidirectional configuration:

```
SR650-14-114:~ # cat /sys/class/nvme-subsystem/nvme-
subsys6/nvme*/dhchap_ctrl_secret
DHHC-
1:03:WorVEV83eY053kV4Ie15OpphbX5LAph03F8fgH3913tlrkSGDBJTt3crXeTU
B8fCwGbPsEyz6CXxdQJi6kbn4IzmkFU=:
DHHC-
1:03:WorVEV83eY053kV4Ie15OpphbX5LAph03F8fgH3913tlrkSGDBJTt3crXeTU
B8fCwGbPsEyz6CXxdQJi6kbn4IzmkFU=:
DHHC-
1:03:WorVEV83eY053kV4Ie15OpphbX5LAph03F8fgH3913tlrkSGDBJTt3crXeTU
B8fCwGbPsEyz6CXxdQJi6kbn4IzmkFU=:
DHHC-
1:03:WorVEV83eY053kV4Ie15OpphbX5LAph03F8fgH3913tlrkSGDBJTt3crXeTU
B8fCwGbPsEyz6CXxdQJi6kbn4IzmkFU=:
```

#### JSON file

You can use the /etc/nvme/config.json file with the nvme connect-all command when multiple NVMe subsystems are available on the ONTAP controller configuration.

You can generate the JSON file using -o option. Refer to the NVMe connect-all man pages for more syntax options.

#### Steps

1. Configure the JSON file:

```
# cat /etc/nvme/config.json
Γ
 {
    "hostngn":"ngn.2014-08.org.nvmexpress:uuid:12372496-59c4-4d1b-
be09-74362c0c1afc",
    "hostid":"3ae10b42-21af-48ce-a40b-cfb5bad81839",
    "dhchap key":"DHHC-
1:03:Cu3ZZfIz1WMlqZFnCMqpAgn/T6EVOcIFHez215U+Pow8jTgBF2UbNk3DK4wfk2E
ptWpna1rpwG5CndpOqxpRxh9m41w=:"
 },
 {
    "hostnqn":"nqn.2014-08.org.nvmexpress:uuid:12372496-59c4-4d1b-
be09-74362c0c1afc",
    "subsystems":[
        {
            "nqn":"nqn.1992-
08.com.netapp:sn.48391d66c0a611ecaaa5d039ea165514:subsystem.subsys C
LIENT116",
            "ports":[
```

```
{
                    "transport":"tcp",
                    "traddr":"192.168.1.117",
                     "host traddr":"192.168.1.16",
                     "trsvcid":"4420",
                    "dhchap ctrl key":"DHHC-
1:01:0h58bcT/uu0rCpGsDYU6ZHZvRuVqsYKuBRS0Nu0VPx5HEwaZ:"
               },
               {
                    "transport":"tcp",
                    "traddr":"192.168.1.116",
                    "host traddr":"192.168.1.16",
                    "trsvcid":"4420",
                    "dhchap ctrl key":"DHHC-
1:01:0h58bcT/uu0rCpGsDYU6ZHZvRuVqsYKuBRS0Nu0VPx5HEwaZ:"
               },
               {
                    "transport":"tcp",
                    "traddr":"192.168.2.117",
                    "host traddr":"192.168.2.16",
                    "trsvcid":"4420",
                     "dhchap ctrl key":"DHHC-
1:01:0h58bcT/uu0rCpGsDYU6ZHZvRuVqsYKuBRS0Nu0VPx5HEwaZ:"
               },
               {
                    "transport":"tcp",
                    "traddr":"192.168.2.116",
                    "host traddr":"192.168.2.16",
                    "trsvcid":"4420",
                    "dhchap ctrl key":"DHHC-
1:01:0h58bcT/uu0rCpGsDYU6ZHZvRuVqsYKuBRS0Nu0VPx5HEwaZ:"
           ]
       }
  ]
 }
]
[NOTE]
In the preceding example, `dhchap key` corresponds to
`dhchap secret` and `dhchap ctrl key` corresponds to
`dhchap ctrl secret`.
```

2. Connect to the ONTAP controller using the config JSON file:

nvme connect-all -J /etc/nvme/config.json

#### Example output:

```
traddr=192.168.2.116 is already connected
traddr=192.168.1.116 is already connected
traddr=192.168.2.117 is already connected
traddr=192.168.2.117 is already connected
traddr=192.168.2.117 is already connected
traddr=192.168.1.117 is already connected
traddr=192.168.2.116 is already connected
traddr=192.168.1.116 is already connected
traddr=192.168.2.116 is already connected
traddr=192.168.2.116 is already connected
traddr=192.168.2.117 is already connected
traddr=192.168.1.116 is already connected
traddr=192.168.1.117 is already connected
```

- 3. Verify that the dhchap secrets have been enabled for the respective controllers for each subsystem:
  - a. Verify the host dhchap keys:

# cat /sys/class/nvme-subsystem/nvme-subsys0/nvme0/dhchap secret

#### Example output:

DHHC-1:01:NunEWY7AZlXqxITGheByarwZdQvU4ebZg9HOjIr6nOHEkxJg:

b. Verify the controller dhchap keys:

```
# cat /sys/class/nvme-subsystem/nvme-
subsys0/nvme0/dhchap_ctrl_secret
```

#### Example output:

```
DHHC-
1:03:2YJinsxa2v3+m8qqCiTnmgBZoH6mIT6G/6f0aGO8viVZB4VLNLH4z8CvK7pV
YxN6S5fOAtaU3DNi12rieRMfdbg3704=:
```

# Known issues

There are no known issues for the SUSE Linux Enterprise Server 15 SP4 with ONTAP release.

# NVMe-oF Host Configuration for SUSE Linux Enterprise Server 15 SP3 with ONTAP

NVMe over Fabrics or NVMe-oF (including NVMe/FC and other transports) is supported for SUSE Linux Enterprise Server 15 SP3 with ANA (Asymmetric Namespace Access). ANA is the ALUA equivalent in NVMe-oF environments, and is currently implemented with in-kernel NVMe Multipath. Using this procedure, you can enable NVMe-oF with in-kernel NVMe Multipath using ANA on SUSE Linux Enterprise Server 15 SP3 and ONTAP as the target.

Refer to the NetApp Interoperability Matrix for accurate details regarding supported configurations.

## Features

- SUSE Linux Enterprise Server 15 SP3 supports NVMe/FC and other transports.
- There is no sanlun support for NVMe-oF. Therefore, there is no LUHU support for NVMe-oF on SUSE Linux Enterprise Server 15 SP3. You can rely on the NetApp plug-in included in the native nvme-cli package for NVMe-oF. This should support all NVMe-oF transports.
- Both NVMe and SCSI traffic can be run on the same co-existent host. In fact, that is expected to be the commonly deployed host config for customers. Therefore, for SCSI, you may configure dm-multipath as usual for SCSI LUNs resulting in mpath devices, whereas NVMe multipath might be used to configure NVMe-oF multipath devices on the host.

# **Known limitations**

SAN booting using the NVMe-oF protocol is currently not supported.

### Enable in-kernel NVMe Multipath

In-kernel NVMe multipath is already enabled by default on SUSE Linux Enterprise Server hosts, such as SUSE Linux Enterprise Server 15 SP3. Therefore, no additional setting is required here. Refer to the NetApp Interoperability Matrix for accurate details regarding supported configurations.

### NVMe-oF initiator packages

Refer to the NetApp Interoperability Matrix for accurate details regarding supported configurations.

1. Verify that you have the requisite kernel & nvme-cli MU packages installed on the SUSE Linux Enterprise Server 15 SP3 MU host.

Example:

```
# uname -r
5.3.18-59.5-default
# rpm -qa|grep nvme-cli
nvme-cli-1.13-3.3.1.x86_64
```

The above nvme-cli MU package now includes the following:

• **NVMe/FC auto-connect scripts** - Required for NVMe/FC auto-(re)connect when underlying paths to the namespaces are restored as well as during the host reboot:

```
# rpm -ql nvme-cli-1.13-3.3.1.x86_64
/etc/nvme
/etc/nvme/hostid
/etc/nvme/hostnqn
/usr/lib/systemd/system/nvmefc-boot-connections.service
/usr/lib/systemd/system/nvmefc-connect.target
/usr/lib/systemd/system/nvmefc-connect@.service
...
```

 ONTAP udev rule - New udev rule to ensure NVMe multipath round-robin loadbalancer default applies to all ONTAP namespaces:

```
# rpm -ql nvme-cli-1.13-3.3.1.x86 64
/etc/nvme
/etc/nvme/hostid
/etc/nvme/hostnqn
/usr/lib/systemd/system/nvmefc-boot-connections.service
/usr/lib/systemd/system/nvmf-autoconnect.service
/usr/lib/systemd/system/nvmf-connect.target
/usr/lib/systemd/system/nvmf-connect@.service
/usr/lib/udev/rules.d/70-nvmf-autoconnect.rules
/usr/lib/udev/rules.d/71-nvmf-iopolicy-netapp.rules
. . .
# cat /usr/lib/udev/rules.d/71-nvmf-iopolicy-netapp.rules
# Enable round-robin for NetApp ONTAP and NetApp E-Series
ACTION=="add", SUBSYSTEM=="nvme-subsystem", ATTR{model}=="NetApp
ONTAP Controller", ATTR{iopolicy}="round-robin"
ACTION=="add", SUBSYSTEM=="nvme-subsystem", ATTR{model}=="NetApp E-
Series", ATTR{iopolicy}="round-robin"
```

- **NetApp plug-in for ONTAP devices** The existing NetApp plug-in has now been modified to handle ONTAP namespaces as well.
- 2. Check the hostnan string at /etc/nvme/hostnan on the host and ensure that it properly matches with

the hostnqn string for the corresponding subsystem on the ONTAP array. For example,

```
# cat /etc/nvme/hostnqn
nqn.2014-08.org.nvmexpress:uuid:3ca559e1-5588-4fc4-b7d6-5ccfb0b9f054
::> vserver nvme subsystem host show -vserver vs fcnvme 145
Vserver
           Subsystem Host NQN
_____
           _____
                         _____
vs nvme 145 nvme 145 1 nqn.2014-08.org.nvmexpress:uuid:c7b07b16-a22e-
41a6-a1fd-cf8262c8713f
           nvme 145 2 nqn.2014-08.org.nvmexpress:uuid:c7b07b16-a22e-
41a6-a1fd-cf8262c8713f
           nvme 145 3 nqn.2014-08.org.nvmexpress:uuid:c7b07b16-a22e-
41a6-a1fd-cf8262c8713f
           nvme 145 4 nqn.2014-08.org.nvmexpress:uuid:c7b07b16-a22e-
41a6-a1fd-cf8262c8713f
           nvme 145 5 nqn.2014-08.org.nvmexpress:uuid:c7b07b16-a22e-
41a6-a1fd-cf8262c8713f
5 entries were displayed.
```

Proceed with the below steps depending on the FC adapter being used on the host.

### **Configure NVMe/FC**

#### **Broadcom/Emulex**

1. Verify that you have the recommended adapter and firmware versions. For example,

```
# cat /sys/class/scsi_host/host*/modelname
LPe32002-M2
# cat /sys/class/scsi_host/host*/modeldesc
Emulex LightPulse LPe32002-M2 2-Port 32Gb Fibre Channel Adapter
Emulex LightPulse LPe32002-M2 2-Port 32Gb Fibre Channel Adapter
# cat /sys/class/scsi_host/host*/fwrev
12.8.340.8, sli-4:2:c
12.8.840.8, sli-4:2:c
```

• The newer lpfc drivers (both inbox and outbox) already have lpfc\_enable\_fc4\_type default set to 3, therefore, you no longer need to set this explicitly in the /etc/modprobe.d/lpfc.conf, and recreate the initrd. The lpfc nvme support is already enabled by default:

```
# cat /sys/module/lpfc/parameters/lpfc_enable_fc4_type
3
```

• The existing native inbox lpfc driver is already the latest and compatible with NVMe/FC. Therefore, you do not need to install the lpfc oob driver.

```
# cat /sys/module/lpfc/version
0:12.8.0.10
```

2. Verify that the initiator ports are up and running:

```
# cat /sys/class/fc_host/host*/port_name
0x100000109b579d5e
0x100000109b579d5f
# cat /sys/class/fc_host/host*/port_state
Online
Online
```

3. Verify that the NVMe/FC initiator ports are enabled, you are able to see the target ports, and all ports are up and running.

In the following example, only one initiator port is enabled and connected with two target LIFs:

# cat /sys/class/scsi host/host\*/nvme info NVME Initiator Enabled XRI Dist lpfc0 Total 6144 IO 5894 ELS 250 NVME LPORT lpfc0 WWPN x100000109b579d5e WWNN x200000109b579d5e DID x011c00 ONLINE NVME RPORT WWPN x208400a098dfdd91 WWNN x208100a098dfdd91 DID x011503 TARGET DISCSRVC ONLINE NVME RPORT WWPN x208500a098dfdd91 WWNN x208100a098dfdd91 DID x010003 TARGET DISCSRVC ONLINE NVME Statistics LS: Xmt 0000000e49 Cmpl 0000000e49 Abort 0000000 LS XMIT: Err 00000000 CMPL: xb 00000000 Err 00000000 Total FCP Cmpl 00000003ceb594f Issue 00000003ce65dbe OutIO ffffffffb046f abort 00000bd2 noxri 00000000 nondlp 00000000 qdepth 00000000 wqerr 00000000 err 00000000 FCP CMPL: xb 000014f4 Err 00012abd NVME Initiator Enabled XRI Dist lpfc1 Total 6144 IO 5894 ELS 250 NVME LPORT lpfc1 WWPN x100000109b579d5f WWNN x200000109b579d5f DID x011b00 ONLINE NVME RPORT WWPN x208300a098dfdd91 WWNN x208100a098dfdd91 DID x010c03 TARGET DISCSRVC ONLINE NVME RPORT WWPN x208200a098dfdd91 WWNN x208100a098dfdd91 DID x012a03 TARGET DISCSRVC ONLINE NVME Statistics LS: Xmt 0000000e50 Cmpl 0000000e50 Abort 0000000 LS XMIT: Err 00000000 CMPL: xb 00000000 Err 00000000 Total FCP Cmpl 00000003c9859ca Issue 00000003c93515e OutIO ffffffffffaf794 abort 00000b73 noxri 00000000 nondlp 00000000 qdepth 00000000 wqerr 00000000 err 00000000 FCP CMPL: xb 0000159d Err 000135c3

#### 4. Reboot the host.

#### Enable 1MB I/O Size (Optional)

ONTAP reports an MDTS (Max Data Transfer Size) of 8 in the Identify Controller data which means the maximum I/O request size should be up to 1 MB. However, to issue I/O requests of size 1 MB for the Broadcom NVMe/FC host, the lpfc parameter lpfc\_sg\_seg\_cnt should also be bumped up to 256 from the default value of 64. Use the following instructions to do so:

1. Append the value 256 in the respective modprobe lpfc.conf file:

```
# cat /etc/modprobe.d/lpfc.conf
options lpfc lpfc_sg_seg_cnt=256
```

- 2. Run the dracut -f command, and reboot the host.
- 3. After reboot, verify that the above setting has been applied by checking the corresponding sysfs value:

```
# cat /sys/module/lpfc/parameters/lpfc_sg_seg_cnt
256
```

Now the Broadcom NVMe/FC host should be able to send up 1MB I/O requests on the ONTAP namespace devices.

#### Marvell/QLogic

The native inbox qla2xxx driver included in the newer SUSE Linux Enterprise Server 15 SP3 MU kernel has the latest upstream fixes. These fixes are essential for ONTAP support.

1. Verify that you are running the supported adapter driver and firmware versions, for example:

```
# cat /sys/class/fc_host/host*/symbolic_name
QLE2742 FW:v9.06.02 DVR:v10.02.00.106-k
QLE2742 FW:v9.06.02 DVR:v10.02.00.106-k
```

2. Verify ql2xnvmeenable is set which enables the Marvell adapter to function as a NVMe/FC initiator:

```
# cat /sys/module/qla2xxx/parameters/ql2xnvmeenable
1
```

### **Configure NVMe/TCP**

Unlike NVMe/FC, NVMe/TCP has no auto-connect functionality. This manifests two major limitations on the Linux NVMe/TCP host:

- No auto-reconnect after paths get reinstated NVMe/TCP cannot automatically reconnect to a path that is reinstated beyond the default ctrl-loss-tmo timer of 10 minutes following a path down.
- No auto-connect during host bootup NVMe/TCP cannot automatically connect during host bootup as well.

You should set the retry period for failover events to at least 30 minutes to prevent timeouts. You can increase the retry period by increasing the value of the ctrl\_loss\_tmo timer. Following are the details:

#### Steps

1. Verify whether the initiator port can fetch the discovery log page data across the supported NVMe/TCP LIFs:

```
# nvme discover -t tcp -w 192.168.1.8 -a 192.168.1.51
Discovery Log Number of Records 10, Generation counter 119
=====Discovery Log Entry 0=====
trtype: tcp
adrfam: ipv4
subtype: nvme subsystem
treq: not specified
portid: 0
trsvcid: 4420
subnqn: nqn.1992-
08.com.netapp:sn.56e362e9bb4f11ebbaded039ea165abc:subsystem.nvme 118 tcp
1
traddr: 192.168.2.56
sectype: none
=====Discovery Log Entry 1======
trtype: tcp
adrfam: ipv4
subtype: nvme subsystem
treq: not specified
portid: 1
trsvcid: 4420
subnqn: nqn.1992-
08.com.netapp:sn.56e362e9bb4f11ebbaded039ea165abc:subsystem.nvme 118 tcp
1
traddr: 192.168.1.51
sectype: none
=====Discovery Log Entry 2=====
trtype: tcp
adrfam: ipv4
subtype: nvme subsystem
treq: not specified
portid: 0
trsvcid: 4420
subnqn: nqn.1992-
08.com.netapp:sn.56e362e9bb4f11ebbaded039ea165abc:subsystem.nvme 118 tcp
2
traddr: 192.168.2.56
sectype: none
. . .
```

 Verify that other NVMe/TCP initiator-target LIF combos are able to successfully fetch discovery log page data. For example,

```
# nvme discover -t tcp -w 192.168.1.8 -a 192.168.1.52
# nvme discover -t tcp -w 192.168.2.9 -a 192.168.2.56
# nvme discover -t tcp -w 192.168.2.9 -a 192.168.2.57
```

3. Run nvme connect-all command across all the supported NVMe/TCP initiator-target LIFs across the nodes. Ensure you set a longer ctrl\_loss\_tmo timer retry period (for example, 30 minutes, which can be set through -1 1800) during the connect-all so that it would retry for a longer period of time in the event of a path loss. For example,

```
# nvme connect-all -t tcp -w 192.168.1.8 -a 192.168.1.51 -l 1800
# nvme connect-all -t tcp -w 192.168.1.8 -a 192.168.1.52 -l 1800
# nvme connect-all -t tcp -w 192.168.2.9 -a 192.168.2.56 -l 1800
# nvme connect-all -t tcp -w 192.168.2.9 -a 192.168.2.57 -l 1800
```

### Validate NVMe-oF

1. Verify that in-kernel NVMe multipath is indeed enabled by checking:

```
# cat /sys/module/nvme_core/parameters/multipath
Y
```

2. Verify that the appropriate NVMe-oF settings (such as, model set to NetApp ONTAP Controller and load balancing iopolicy set to round-robin) for the respective ONTAP namespaces properly reflect on the host:

```
# cat /sys/class/nvme-subsystem/nvme-subsys*/model
NetApp ONTAP Controller
# cat /sys/class/nvme-subsystem/nvme-subsys*/iopolicy
round-robin
round-robin
```

3. Verify that the ONTAP namespaces properly reflect on the host. For example,

```
# nvme list
Node SN Model Namespace
/dev/nvmeOn1 81CZ5BQuUNfGAAAAAAB NetApp ONTAP Controller 1
Usage Format FW Rev
85.90 GB / 85.90 GB 4 KiB + 0 B FFFFFFF
```

Another example:

| # nvme list<br>Node | SN     |                     | Model          |            | Namespace |
|---------------------|--------|---------------------|----------------|------------|-----------|
| /dev/nvme0n1        | 81CYr1 | <br>ВQuTHQFAAAAAAAC | NetApp ONTAP ( | Controller | 1         |
| Usage               |        | Format              | FW Rev         |            |           |
| 85.90 GB / 85.9     | 90 GB  | 4 KiB + 0 B         | FFFFFFFF       |            |           |

4. Verify that the controller state of each path is live and has proper ANA status. For example,

```
# nvme list-subsys /dev/nvme1n1
nvme-subsys1 - NQN=nqn.1992-
08.com.netapp:sn.04ba0732530911ea8e8300a098dfdd91:subsystem.nvme_145_1
\
+- nvme2 fc traddr=nn-0x208100a098dfdd91:pn-0x208200a098dfdd91
host_traddr=nn-0x20000109b579d5f:pn-0x100000109b579d5f live non-
optimized
+- nvme3 fc traddr=nn-0x208100a098dfdd91:pn-0x208500a098dfdd91
host_traddr=nn-0x20000109b579d5e:pn-0x100000109b579d5e live non-
optimized
+- nvme4 fc traddr=nn-0x208100a098dfdd91:pn-0x208400a098dfdd91
host_traddr=nn-0x20000109b579d5e:pn-0x100000109b579d5e live optimized
+- nvme6 fc traddr=nn-0x208100a098dfdd91:pn-0x208300a098dfdd91
host_traddr=nn-0x208100a098dfdd91:pn-0x208300a098dfdd91
```

Another example:

```
#nvme list-subsys /dev/nvme0n1
nvme-subsys0 - NQN=nqn.1992-
08.com.netapp:sn.37ba7d9cbfba11eba35dd039ea165514:subsystem.nvme 114 tcp
1
\backslash
+- nvme0 tcp traddr=192.168.2.36 trsvcid=4420 host traddr=192.168.1.4
live optimized
+- nvme1 tcp traddr=192.168.1.31 trsvcid=4420 host traddr=192.168.1.4
live optimized
+- nvme10 tcp traddr=192.168.2.37 trsvcid=4420 host traddr=192.168.1.4
live non-optimized
+- nvmel1 tcp traddr=192.168.1.32 trsvcid=4420 host traddr=192.168.1.4
live non-optimized
+- nvme20 tcp traddr=192.168.2.36 trsvcid=4420 host traddr=192.168.2.5
live optimized
+- nvme21 tcp traddr=192.168.1.31 trsvcid=4420 host traddr=192.168.2.5
live optimized
+- nvme30 tcp traddr=192.168.2.37 trsvcid=4420 host traddr=192.168.2.5
live non-optimized
+- nvme31 tcp traddr=192.168.1.32 trsvcid=4420 host traddr=192.168.2.5
live non-optimized
```

5. Verify that the NetApp plug-in displays proper values for each ONTAP namespace device. For example,

```
# nvme netapp ontapdevices -o column
Device Vserver Namespace Path
_____
          _____
_____
/dev/nvme1n1 vserver_fcnvme_145 /vol/fcnvme_145_vol_1_0_0/fcnvme_145_ns
NSID UUID
                                      Size
                                      _____
_____ _____
1 23766b68-e261-444e-b378-2e84dbe0e5e1 85.90GB
# nvme netapp ontapdevices -o json
{
"ONTAPdevices" : [
    {
      "Device" : "/dev/nvme1n1",
      "Vserver" : "vserver_fcnvme_145",
      "Namespace Path" : "/vol/fcnvme 145 vol 1 0 0/fcnvme 145 ns",
      "NSID" : 1,
      "UUID" : "23766b68-e261-444e-b378-2e84dbe0e5e1",
      "Size" : "85.90GB",
      "LBA Data Size" : 4096,
      "Namespace Size" : 20971520
    }
 ]
}
```

Another example:

```
# nvme netapp ontapdevices -o column
                   Namespace Path
Device Vserver
_____
           _____
 _____
/dev/nvme0n1 vs_tcp_114 /vol/tcpnvme_114_1_0_1/tcpnvme_114_ns
NSID UUID
                                       Size
____
    _____
                                       _____
 a6aee036-e12f-4b07-8e79-4d38a9165686 85.90GB
1
# nvme netapp ontapdevices -o json
{
    "ONTAPdevices" : [
    {
        "Device" : "/dev/nvme0n1",
         "Vserver" : "vs tcp 114",
        "Namespace Path" : "/vol/tcpnvme 114 1 0 1/tcpnvme 114 ns",
        "NSID" : 1,
        "UUID" : "a6aee036-e12f-4b07-8e79-4d38a9165686",
        "Size" : "85.90GB",
        "LBA Data Size" : 4096,
        "Namespace Size" : 20971520
      }
 ]
}
```

# **Known issues**

There are no known issues.

# NVMe/FC Host Configuration for SUSE Linux Enterprise Server 15 SP2 with ONTAP

NVMe/FC is supported on ONTAP 9.6 and above with SUSE Linux Enterprise Server 15 SP2. The SUSE Linux Enterprise Server 15 SP2 host can run both NVMe/FC, & FCP traffic through the same fibre channel initiator adapter ports. See the Hardware Universe for a list of supported FC adapters and controllers.

For the most current list of supported configurations & versions, see the NetApp Interoperability Matrix.

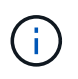

You can use the configuration settings provided in this document to configure cloud clients connected to Cloud Volumes ONTAP and Amazon FSx for ONTAP.

### **Known limitations**

SAN booting using the NVMe-oF protocol is currently not supported.

### Enable NVMe/FC on SUSE Linux Enterprise Server 15 SP2

- 1. Upgrade to the recommended SUSE Linux Enterprise Server 15 SP2 MU kernel version.
- 2. Upgrade the native nvme-cli package.

This native nvme-cli package contains the NVMe/FC auto-connect scripts, ONTAP udev rule which enables round-robin load balancing for NVMe Multipath as well as the NetApp plug-in for ONTAP namespaces.

```
# rpm -qa|grep nvme-cli
nvme-cli-1.10-2.38.x86 64
```

On the SUSE Linux Enterprise Server 15 SP2 host, check the host NQN string at /etc/nvme/hostnqn
and verify that it matches the host NQN string for the corresponding subsystem on the ONTAP array. For
example:

```
# cat /etc/nvme/hostnqn
nqn.2014-08.org.nvmexpress:uuid:3ca559e1-5588-4fc4-b7d6-5ccfb0b9f054
```

```
::> vserver nvme subsystem host show -vserver vs fcnvme 145
Vserver Subsystem Host NQN
_____ _ ___
_____
vs fcnvme 145
nvme 145 1
ngn.2014-08.org.nvmexpress:uuid:c7b07b16-a22e-41a6-a1fd-cf8262c8713f
nvme 145 2
ngn.2014-08.org.nvmexpress:uuid:c7b07b16-a22e-41a6-a1fd-cf8262c8713f
nvme 145 3
ngn.2014-08.org.nvmexpress:uuid:c7b07b16-a22e-41a6-a1fd-cf8262c8713f
nvme 145 4
nqn.2014-08.org.nvmexpress:uuid:c7b07b16-a22e-41a6-a1fd-cf8262c8713f
nvme 145 5
nqn.2014-08.org.nvmexpress:uuid:c7b07b16-a22e-41a6-a1fd-cf8262c8713f
5 entries were displayed.
```

4. Reboot the host.

# Configure the Broadcom FC Adapter for NVMe/FC

1. Verify that you are using the supported adapter. For the most current list of supported adapters see the NetApp Interoperability Matrix.

```
# cat /sys/class/scsi_host/host*/modelname
LPe32002-M2
LPe32002-M2
```

```
# cat /sys/class/scsi_host/host*/modeldesc
Emulex LightPulse LPe32002-M2 2-Port 32Gb Fibre Channel Adapter
Emulex LightPulse LPe32002-M2 2-Port 32Gb Fibre Channel Adapter
```

2. Verify that you are using the recommended Broadcom lpfc firmware and native inbox driver versions.

```
# cat /sys/class/scsi_host/host*/fwrev
12.6.240.40, sli-4:2:c
12.6.240.40, sli-4:2:c
```

```
# cat /sys/module/lpfc/version
0:12.8.0.2
```

3. Verify that lpfc\_enable\_fc4\_type is set to 3.

```
# cat /sys/module/lpfc/parameters/lpfc_enable_fc4_type
3
```

4. Verify that the initiator ports are up and running.

```
# cat /sys/class/fc_host/host*/port_name
0x100000109b579d5e
0x100000109b579d5f
```

```
# cat /sys/class/fc_host/host*/port_state
Online
Online
```

5. Verify that the NVMe/FC initiator ports are enabled, running and able to see the target LIFs.

# cat /sys/class/scsi host/host\*/nvme info NVME Initiator Enabled XRI Dist lpfc0 Total 6144 IO 5894 ELS 250 NVME LPORT lpfc0 WWPN x100000109b579d5e WWNN x200000109b579d5e DID x011c00 ONLINE NVME RPORT WWPN x208400a098dfdd91 WWNN x208100a098dfdd91 DID x011503 TARGET DISCSRVC ONLINE NVME RPORT WWPN x208500a098dfdd91 WWNN x208100a098dfdd91 DID x010003 TARGET DISCSRVC ONLINE NVME Statistics LS: Xmt 0000000e49 Cmpl 0000000e49 Abort 00000000 LS XMIT: Err 00000000 CMPL: xb 00000000 Err 00000000 Total FCP Cmpl 00000003ceb594f Issue 00000003ce65dbe OutIO fffffffffb046f abort 00000bd2 noxri 00000000 nondlp 00000000 qdepth 00000000 wqerr 00000000 err 00000000 FCP CMPL: xb 000014f4 Err 00012abd NVME Initiator Enabled XRI Dist lpfc1 Total 6144 IO 5894 ELS 250 NVME LPORT lpfc1 WWPN x100000109b579d5f WWNN x200000109b579d5f DID x011b00 ONLINE NVME RPORT WWPN x208300a098dfdd91 WWNN x208100a098dfdd91 DID x010c03 TARGET DISCSRVC ONLINE NVME RPORT WWPN x208200a098dfdd91 WWNN x208100a098dfdd91 DID x012a03 TARGET DISCSRVC ONLINE NVME Statistics LS: Xmt 0000000e50 Cmpl 0000000e50 Abort 0000000 LS XMIT: Err 00000000 CMPL: xb 00000000 Err 00000000 Total FCP Cmpl 00000003c9859ca Issue 00000003c93515e OutIO ffffffffffaf794 abort 00000b73 noxri 00000000 nondlp 00000000 qdepth 00000000 wqerr 00000000 err 00000000 FCP CMPL: xb 0000159d Err 000135c3

### Validate NVMe/FC

1. Verify the following NVMe/FC settings.

```
# cat /sys/module/nvme_core/parameters/multipath
Y
```

```
# cat /sys/class/nvme-subsystem/nvme-subsys*/model
NetApp ONTAP Controller
```

```
# cat /sys/class/nvme-subsystem/nvme-subsys*/iopolicy
round-robin
```

2. Verify that the namespaces are created.

3. Verify the status of the ANA paths.

```
# nvme list-subsys /dev/nvme1n1
nvme-subsys1 - NQN=nqn.1992-
08.com.netapp:sn.04ba0732530911ea8e8300a098dfdd91:subsystem.nvme_145_1
\
+- nvme2 fc traddr=nn-0x208100a098dfdd91:pn-0x208200a098dfdd91
host_traddr=nn-0x200000109b579d5f:pn-0x100000109b579d5f live
inaccessible
+- nvme3 fc traddr=nn-0x208100a098dfdd91:pn-0x208500a098dfdd91
host_traddr=nn-0x200000109b579d5e:pn-0x100000109b579d5e live
inaccessible
+- nvme4 fc traddr=nn-0x208100a098dfdd91:pn-0x208400a098dfdd91
host_traddr=nn-0x200000109b579d5e:pn-0x100000109b579d5e live optimized
+- nvme6 fc traddr=nn-0x208100a098dfdd91:pn-0x208300a098dfdd91
host_traddr=nn-0x20000109b579d5e:pn-0x100000109b579d5e live optimized
```

4. Verify the NetApp plug-in for ONTAP devices.

```
# nvme netapp ontapdevices -o column
Device Vserver Namespace Path NSID UUID Size
-----
      _____
        _____ ___
/dev/nvme1n1 vserver fcnvme 145 /vol/fcnvme 145 vol 1 0 0/fcnvme 145 ns
1 23766b68-e261-444e-b378-2e84dbe0e5e1 85.90GB
# nvme netapp ontapdevices -o json
"ONTAPdevices" : [
    {
     "Device" : "/dev/nvme1n1",
     "Vserver" : "vserver fcnvme 145",
      "Namespace Path" : "/vol/fcnvme 145 vol 1 0 0/fcnvme 145 ns",
     "NSID" : 1,
     "UUID" : "23766b68-e261-444e-b378-2e84dbe0e5e1",
     "Size" : "85.90GB",
     "LBA Data Size" : 4096,
      "Namespace Size" : 20971520
    },
 ]
}
```

### **Known issues**

There are no known issues.

### Enable 1MB I/O Size for Broadcom NVMe/FC

ONTAP reports an MDTS (Max Data Transfer Size) of 8 in the Identify Controller data. This means the maximum I/O request size can be up to 1MB. To issue I/O requests of size 1 MB for a Broadcom NVMe/FC host, you should increase the lpfc value of the lpfc\_sg\_seg\_cnt parameter to 256 from the default value of 64.

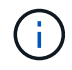

These steps don't apply to Qlogic NVMe/FC hosts.

#### Steps

1. Set the lpfc\_sg\_seg\_cnt parameter to 256:

cat /etc/modprobe.d/lpfc.conf

options lpfc lpfc sg seg cnt=256

- 2. Run the dracut -f command, and reboot the host.
- 3. Verify that the expected value of lpfc\_sg\_seg\_cnt is 256:

cat /sys/module/lpfc/parameters/lpfc sg seg cnt

### LPFC Verbose Logging

Set the lpfc driver for NVMe/FC.

#### Steps

1. Set the lpfc\_log\_verbose driver setting to any of the following values to log NVMe/FC events.

```
#define LOG_NVME 0x00100000 /* NVME general events. */
#define LOG_NVME_DISC 0x00200000 /* NVME Discovery/Connect events. */
#define LOG_NVME_ABTS 0x00400000 /* NVME ABTS events. */
#define LOG_NVME_IOERR 0x00800000 /* NVME IO Error events. */
```

- 2. After setting the values, run the dracut-f command and reboot the host.
- 3. Verify the settings.

# cat /etc/modprobe.d/lpfc.conf options lpfc lpfc\_log\_verbose=0xf00083

# cat /sys/module/lpfc/parameters/lpfc\_log\_verbose 15728771

# NVMe/FC Host Configuration for SUSE Linux Enterprise Server 15 SP1 with ONTAP

You can configure NVMe over Fibre Channel (NVMe/FC) on hosts running SUSE Linux Enterprise Server 15 SP1 and ONTAP as the target.

NVMe/FC is supported on ONTAP 9.6 or later for the following versions of SUSE Linux Enterprise Server:

SUSE Linux Enterprise Server 15 SP1

The SUSE Linux Enterprise Server 15 SP1 host can run both NVMe/FC and FCP traffic through the same fibre channel initiator adapter ports. See the Hardware Universe for a list of supported FC adapters and controllers.

For the most current list of supported configurations & versions, see the NetApp Interoperability Matrix.

• Native NVMe/FC auto-connect scripts are included in the nvme-cli package. You can use the native inbox lpfc driver on SUSE Linux Enterprise Server 15 SP1.

### **Known limitations**

SAN booting using the NVMe-oF protocol is currently not supported.

### Enable NVMe/FC on SUSE Linux Enterprise Server 15 SP1

- 1. Upgrade to the recommended SUSE Linux Enterprise Server 15 SP2 MU kernel
- 2. Upgrade to the recommended nvme-cli MU version.

This nvme-cli package contains the native NVMe/FC auto-connect scripts, so you do not need to install the external NVMe/FC auto-connect scripts provided by Broadcom on the SUSE Linux Enterprise Server 15 SP1 host. This package also includes the ONTAP udev rule which enables round-robin load balancing for NVMe multipath, and the NetApp plug-in for ONTAP devices.

```
# rpm -qa | grep nvme-cli
nvme-cli-1.8.1-6.9.1.x86 64
```

 On the SUSE Linux Enterprise Server 15 SP1 host, check the host NQN string at /etc/nvme/hostnqn and verify that it matches the host NQN string for the corresponding subsystem on the ONTAP array. For example:

```
# cat /etc/nvme/hostnqn
nqn.2014-08.org.nvmexpress:uuid:75953f3b-77fe-4e03-bf3c-09d5a156fbcd
```

4. Reboot the host.

### Configure the Broadcom FC Adapter for NVMe/FC

1. Verify that you are using the supported adapter. For the most current list of supported adapters see the NetApp Interoperability Matrix.

```
# cat /sys/class/scsi_host/host*/modelname
LPe32002-M2
LPe32002-M2
```

```
# cat /sys/class/scsi_host/host*/modeldesc
Emulex LightPulse LPe32002-M2 2-Port 32Gb Fibre Channel Adapter
Emulex LightPulse LPe32002-M2 2-Port 32Gb Fibre Channel Adapter
```

2. Verify that you are using the recommended Broadcom lpfc firmware and native inbox driver versions.

```
# cat /sys/class/scsi_host/host*/fwrev
12.4.243.17, sil-4.2.c
12.4.243.17, sil-4.2.c
```

```
# cat /sys/module/lpfc/version
0:12.6.0.0
```

3. Verify that lpfc\_enable\_fc4\_type is set to 3.

```
# cat /sys/module/lpfc/parameters/lpfc_enable_fc4_type
3
```

4. Verify that the initiator ports are up and running.

```
# cat /sys/class/fc_host/host*/port_name
0x10000090fae0ec61
0x10000090fae0ec62
```

```
# cat /sys/class/fc_host/host*/port_state
Online
Online
```

5. Verify that the NVMe/FC initiator ports are enabled, running and able to see the target LIFs.

# cat /sys/class/scsi\_host/host\*/nvme\_info
NVME Initiator Enabled
XRI Dist lpfc0 Total 6144 NVME 2947 SCSI 2977 ELS 250
NVME LPORT lpfc0 WWPN x10000090fae0ec61 WWNN x20000090fae0ec61 DID
x012000 ONLINE
NVME RPORT WWPN x202d00a098c80f09 WWNN x202c00a098c80f09 DID x010201
TARGET DISCSRVC ONLINE
NVME RPORT WWPN x203100a098c80f09 WWNN x202c00a098c80f09 DID x010601
TARGET DISCSRVC ONLINE
NVME Statistics
...

### Validate NVMe/FC

1. Verify the following NVMe/FC settings.

```
# cat /sys/module/nvme_core/parameters/multipath
Y
```

```
# cat /sys/class/nvme-subsystem/nvme-subsys*/model
NetApp ONTAP Controller
NetApp ONTAP Controller
```

```
# cat /sys/class/nvme-subsystem/nvme-subsys*/iopolicy
round-robin
round-robin
```

2. Verify that the namespaces are created.

3. Verify the status of the ANA paths.

```
# nvme list-subsys/dev/nvmeOn1
Nvme-subsysf0 - NQN=nqn.1992-
08.com.netapp:sn.341541339b9511e8a9b500a098c80f09:subsystem.sles_117_nvm
e_ss_10_0
\
+- nvme0 fc traddr=nn-0x202c00a098c80f09:pn-0x202d00a098c80f09
host_traddr=nn-0x20000090fae0ec61:pn-0x10000090fae0ec61 live optimized
+- nvme1 fc traddr=nn-0x207300a098dfdd91:pn-0x207600a098dfdd91
host_traddr=nn-0x200000109b1c1204:pn-0x100000109b1c1204 live
inaccessible
+- nvme2 fc traddr=nn-0x207300a098dfdd91:pn-0x207500a098dfdd91
host_traddr=nn-0x20000109b1c1205:pn-0x100000109b1c1205 live optimized
+- nvme3 fc traddr=nn-0x207300a098dfdd91:pn-0x207700a098dfdd91 host
traddr=nn-0x20000109b1c1205:pn-0x100000109b1c1205 live inaccessible
```

4. Verify the NetApp plug-in for ONTAP devices.

```
# nvme netapp ontapdevices -o column
Device Vserver Namespace Path
                                          NSID UUID
                                                       Size
-----
/dev/nvme0n1 vs nvme 10 /vol/sles 117 vol 10 0/sles 117 ns 10 0
        55baf453-f629-4a18-9364-b6aee3f50dad 53.69GB
1
# nvme netapp ontapdevices -o json
{
  "ONTAPdevices" : [
  {
       Device" : "/dev/nvme0n1",
       "Vserver" : "vs nvme 10",
       "Namespace Path" : "/vol/sles 117 vol 10 0/sles 117 ns 10 0",
        "NSID" : 1,
        "UUID" : "55baf453-f629-4a18-9364-b6aee3f50dad",
        "Size" : "53.69GB",
        "LBA Data Size" : 4096,
        "Namespace Size" : 13107200
   }
]
```

### **Known issues**

There are no known issues.

### Enable 1MB I/O Size for Broadcom NVMe/FC

ONTAP reports an MDTS (Max Data Transfer Size) of 8 in the Identify Controller data. This means the maximum I/O request size can be up to 1MB. To issue I/O requests of size 1 MB for a Broadcom NVMe/FC host, you should increase the <code>lpfc</code> value of the <code>lpfc\_sg\_seg\_cnt</code> parameter to 256 from the default value of 64.

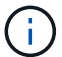

These steps don't apply to Qlogic NVMe/FC hosts.

#### Steps

1. Set the lpfc sg seg cnt parameter to 256:

```
cat /etc/modprobe.d/lpfc.conf
```

options lpfc lpfc sg seg cnt=256

- 2. Run the dracut -f command, and reboot the host.
- 3. Verify that the expected value of lpfc\_sg\_seg\_cnt is 256:

cat /sys/module/lpfc/parameters/lpfc\_sg\_seg\_cnt

### LPFC Verbose Logging

Set the lpfc driver for NVMe/FC.

#### Steps

1. Set the lpfc log verbose driver setting to any of the following values to log NVMe/FC events.

```
#define LOG_NVME 0x00100000 /* NVME general events. */
#define LOG_NVME_DISC 0x00200000 /* NVME Discovery/Connect events. */
#define LOG_NVME_ABTS 0x00400000 /* NVME ABTS events. */
#define LOG_NVME_IOERR 0x00800000 /* NVME IO Error events. */
```

- 2. After setting the values, run the dracut-f command and reboot the host.
- 3. Verify the settings.

# cat /etc/modprobe.d/lpfc.conf options lpfc lpfc\_log\_verbose=0xf00083

# cat /sys/module/lpfc/parameters/lpfc\_log\_verbose 15728771

#### **Copyright information**

Copyright © 2024 NetApp, Inc. All Rights Reserved. Printed in the U.S. No part of this document covered by copyright may be reproduced in any form or by any means—graphic, electronic, or mechanical, including photocopying, recording, taping, or storage in an electronic retrieval system—without prior written permission of the copyright owner.

Software derived from copyrighted NetApp material is subject to the following license and disclaimer:

THIS SOFTWARE IS PROVIDED BY NETAPP "AS IS" AND WITHOUT ANY EXPRESS OR IMPLIED WARRANTIES, INCLUDING, BUT NOT LIMITED TO, THE IMPLIED WARRANTIES OF MERCHANTABILITY AND FITNESS FOR A PARTICULAR PURPOSE, WHICH ARE HEREBY DISCLAIMED. IN NO EVENT SHALL NETAPP BE LIABLE FOR ANY DIRECT, INDIRECT, INCIDENTAL, SPECIAL, EXEMPLARY, OR CONSEQUENTIAL DAMAGES (INCLUDING, BUT NOT LIMITED TO, PROCUREMENT OF SUBSTITUTE GOODS OR SERVICES; LOSS OF USE, DATA, OR PROFITS; OR BUSINESS INTERRUPTION) HOWEVER CAUSED AND ON ANY THEORY OF LIABILITY, WHETHER IN CONTRACT, STRICT LIABILITY, OR TORT (INCLUDING NEGLIGENCE OR OTHERWISE) ARISING IN ANY WAY OUT OF THE USE OF THIS SOFTWARE, EVEN IF ADVISED OF THE POSSIBILITY OF SUCH DAMAGE.

NetApp reserves the right to change any products described herein at any time, and without notice. NetApp assumes no responsibility or liability arising from the use of products described herein, except as expressly agreed to in writing by NetApp. The use or purchase of this product does not convey a license under any patent rights, trademark rights, or any other intellectual property rights of NetApp.

The product described in this manual may be protected by one or more U.S. patents, foreign patents, or pending applications.

LIMITED RIGHTS LEGEND: Use, duplication, or disclosure by the government is subject to restrictions as set forth in subparagraph (b)(3) of the Rights in Technical Data -Noncommercial Items at DFARS 252.227-7013 (FEB 2014) and FAR 52.227-19 (DEC 2007).

Data contained herein pertains to a commercial product and/or commercial service (as defined in FAR 2.101) and is proprietary to NetApp, Inc. All NetApp technical data and computer software provided under this Agreement is commercial in nature and developed solely at private expense. The U.S. Government has a non-exclusive, non-transferrable, nonsublicensable, worldwide, limited irrevocable license to use the Data only in connection with and in support of the U.S. Government contract under which the Data was delivered. Except as provided herein, the Data may not be used, disclosed, reproduced, modified, performed, or displayed without the prior written approval of NetApp, Inc. United States Government license rights for the Department of Defense are limited to those rights identified in DFARS clause 252.227-7015(b) (FEB 2014).

#### **Trademark information**

NETAPP, the NETAPP logo, and the marks listed at http://www.netapp.com/TM are trademarks of NetApp, Inc. Other company and product names may be trademarks of their respective owners.